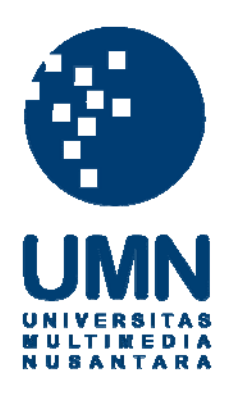

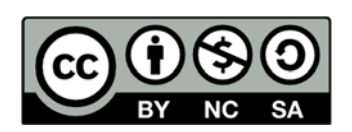

## Hak cipta dan penggunaan kembali:

Lisensi ini mengizinkan setiap orang untuk menggubah, memperbaiki, dan membuat ciptaan turunan bukan untuk kepentingan komersial, selama anda mencantumkan nama penulis dan melisensikan ciptaan turunan dengan syarat yang serupa dengan ciptaan asli.

## **Copyright and reuse:**

This license lets you remix, tweak, and build upon work non-commercially, as long as you credit the origin creator and license it on your new creations under the identical terms.

## **BAB III**

## PELAKSANAAN KERJA MAGANG

### 3.1. Kedudukan dan Koordinasi

Adapun posisi pada saat kegiatan magang berlangsung di PT Tokopedia yakni sebagai desainer antarmuka (User Interface Designer) di tribe Digital. Secara garis besar, tanggungjawab utama dari desainer antarmuka ialah perancangan alur pengguna, interaksi hingga tampilan situs dan aplikasi milik Tokopedia. Dalam melaksanakan tugasnya, kegiatan magang sendiri dibimbing oleh Lead User Interface Designer PT Tokopedia, Septiari Tripurwangi dalam mengerjakan ragam tugas yang diberikan. Selain dibimbing oleh pembimbing lapangan, terdapat pula sesi diskusi dengan User Experience Designer PT Tokopedia, Kamila Okta Saarah dalam menciptakan alur pengguna yang efisien bagi pengguna. Selama masa praktik kerja magang berlangsung, kegiatan magang ditunjang oleh seperangkat komputer yang mendukung sistem operasi *iOS*, dan aplikasi penunjang lainnya seperti Sketch, Slack, Zeplin, dan lainnya. Dalam hal ini, tools Sketch digunakan dalam membuat rancangan desain antarmuka, dan Zeplin digunakan untuk memudahkan proses perancangan tampilan *website* dan aplikasi yang akan dibangun.

### 3.2. Tugas yang dilakukan

Selama praktik kerja magang berlangsung, terdapat tugas utama, dan tugas tambahan dari program *Nakama Academy*. Secara garis besar, berikut tugas utama yang dilakukan selama magang berlangsung, yakni :

- (1) Merancang desain antarmuka pulsa.tokopedia.com/voucher-game
- (2) Merancang desain antarmuka microsite event ticket
- (3) Merancang desain antarmuka check balance pada aplikasi Android Tokopedia
- (4) Merancang desain antarmuka halaman pending transaction
- (5) Merancang desain antarmuka halaman notifikasi langganan GAS PGN
- (6) Merancang desain antarmuka *microsite deals*
- (7) Merancang desain antarmuka *pulsa.tokopedia.com in partnership with* Citibank

Dibutuhkan pemahaman terlebih dulu terhadap panduan ataupun guidelines desain antarmuka Tokopedia dan tools yang digunakan dalam merancang desain antarmuka. Adapun tugas magang diberikan oleh pembimbing lapangan, dan Product Manager yang berada di tribe Digital.

Berikut tahap pembelajaran selama praktik kerja magang :

 Pengenalan Tokopedia Unify dan *tools* desain antarmuka
 Setiap desain antarmuka Tokopedia yang dihasilkan harus mengikuti aturan yang terdapat pada Tokopedia Unify. Tokopedia Unify merupakan kaidah dan panduan desain antarmuka Tokopedia yang tersedia di berbagai *platform*; *desktop*, *Android*, dan *iOS*. Tujuan utama dari pembuatan Tokopedia Unify sendiri ialah agar desain antarmuka yang diciptakan tetap konsisten di berbagai *platform* dan menciptakan *experience* yang sesuai dengan kebutuhan target penggunanya. Tokopedia Unify mengatur setiap komponen yang terdapat dalam desain antarmuka, seperti : huruf, warna palet, bentuk desain dan lainnya.

| Unified Design System                                                                        | Introduction Login Release Notes                                                                            |
|----------------------------------------------------------------------------------------------|----------------------------------------------------------------------------------------------------|
| Introduction                                                                                 | The Unify Project has 3 basic design concepts that would be implemented across all Tokopedia platforms:     |
| Typography<br>Copywriting<br>Colors<br>Buttons<br>Icons<br>Textfield<br>Modal                | Consistent<br>Simple<br>Intuitive<br>Also check if your design has followed these 4 good design principles: |
| Bottom Sheets<br>Toaster<br>Tabs<br>List<br>Empty States<br>Ticker<br>Date & Time<br>Stepper | Contrast<br>Repetition<br>Alignment<br>Proximity                                                            |

## Gambar 3.1. Tampilan Tokopedia Unify

Tokopedia Unify memiliki 3 prinsip utama : (1) *Consistent* yang berarti mempertahankan konsistensi desain antarmuka di setiap platform, (2) *Simple* yang bermakna menunjukkan kesederhanaan desain antarmuka demi menunjang alur pengguna yang efektif. (3) *Intuitive* yang berarti menonjolkan intuitif desain antarmuka yang dihasilkan sehingga dapat dengan mudah digunakan oleh banyak pengguna. 2. Pemahaman lebih lanjut mengenai desain antarmuka Tokopedia melalui Nakama Academy

Nakama Academy merupakan sesi pembelajaran tambahan bagi nakama yang baru saja bekerja di Tokopedia agar lebih memahami guidelines Tokopedia dan meningkatkan skill yang dimiliki. Nakama Academy yang diikuti ialah sesi pembelajaran khusus bagi desainer antarmuka Tokopedia. Nakama Academy sendiri dilaksanakan setiap minggu mulai dari bulan Juli - Agustus. Peserta yang mengikuti sesi ini dipandu oleh senior nakama dan diberikan tugas sesuai dengan topik pembelajaran setiap minggunya. Berbagai tugas Nakama Academy, diantaranya : (1) studi kasus mengenai Tokopedia Careers mulai dari penemuan masalah yang terdapat pada laman careers, hingga ide dan solusi yang dapat diterapkan untuk laman careers (www.tokopedia.com/careers), (2) perancangan desain antarmuka usulan bagi laman careers, (3) pembuatan interaksi halaman careers usulan.

Berikut berbagai pengembangan desain antarmuka Tokopedia yang menjadi tugas utama selama praktik kerja magang berlangsung :

**3.2.1.** Pengembangan desain antarmuka laman Pulsa Tokopedia pada bagian *voucher game (pulsa.tokopedia.com/voucher-game)* 

## a. Latar belakang ERSITAS

Pengguna dapat membeli *voucher game* dan produk digital lainnya di *website* Tokopedia dengan mengakses : *pulsa.tokopedia.com*. Pengguna kerap kali mengalami kesulitan dalam memilih produk *voucher game*  yang ditampilkan dalam menu *dropdown* dan diakses via *mobile*. Sehingga pada beberapa *browser mobile* tertentu, tampilan menu *dropdown* terpotong sehingga sulit melihat ragam *voucher game* yang tersedia.

| tokopedio Pulsa                 |                          |                         |                          | Promo Daftar I       | Produk Masuk   |
|---------------------------------|--------------------------|-------------------------|--------------------------|----------------------|----------------|
|                                 |                          |                         |                          |                      |                |
|                                 |                          |                         |                          |                      |                |
|                                 |                          |                         |                          |                      |                |
| 000 miles                       | Voucher Game Pasca Bayor | Angsuran Kredit Tolicom | Thet Kereta Api Air PDAM | Streaming TV Kabel   | 000<br>Lainnya |
| Beli Voucher Game               |                          |                         |                          |                      |                |
| Pilih produk<br>Steam Wallet ID | DR                       |                         |                          |                      | ~              |
| Nominal                         |                          |                         |                          |                      |                |
| 6.000<br>Rp 8.000               | 12.000<br>Rp 15.000      | 45.000<br>Rp 54.000     | 60.000<br>Rp 72.000      | 90.000<br>Rp 108.000 |                |
| 120.000<br>Rp 144.000           | 250.000<br>Rp 300.000    | 400.000<br>Rp-481.000   | 600.000<br>Rp 721.000    |                      |                |
| Harga                           |                          |                         | Bay                      | yar Instan           |                |
| Kp 54.000                       |                          |                         |                          | Bayar                |                |

Gambar 3.2. Tampilan halaman voucher game sebelum improvisasi

b. Business requirement dan tujuan yang dicapai

Tujuan yang hendak dicapai dari pengembangan laman *voucher game* ialah agar pengguna dapat melihat ragam *voucher game* dengan mudah di berbagai *platform*. Terdapat beberapa *business requirement* yang harus terpenuhi, diantaranya :

• Desain antarmuka dapat meningkatkan *engagement* terhadap pengguna yang sudah memiliki akun Tokopedia namun belum pernah membeli *voucher game*. Dalam hal ini, pengguna yang telah memiliki akun Tokopedia diasumsikan setidaknya telah *familiar* dengan tampilan antarmuka situs Tokopedia.  Desain antarmuka dapat mendorong pengguna lainnya yang belum memiliki akun Tokopedia untuk membeli *voucher game* melalui Tokopedia. Dalam konteks ini, pengguna sama sekali belum *familiar* dengan tampilan antarmuka situs Tokopedia.

c. Alur pengguna

Berikut alur pengguna pembelian voucher game yang hendak dirancang:

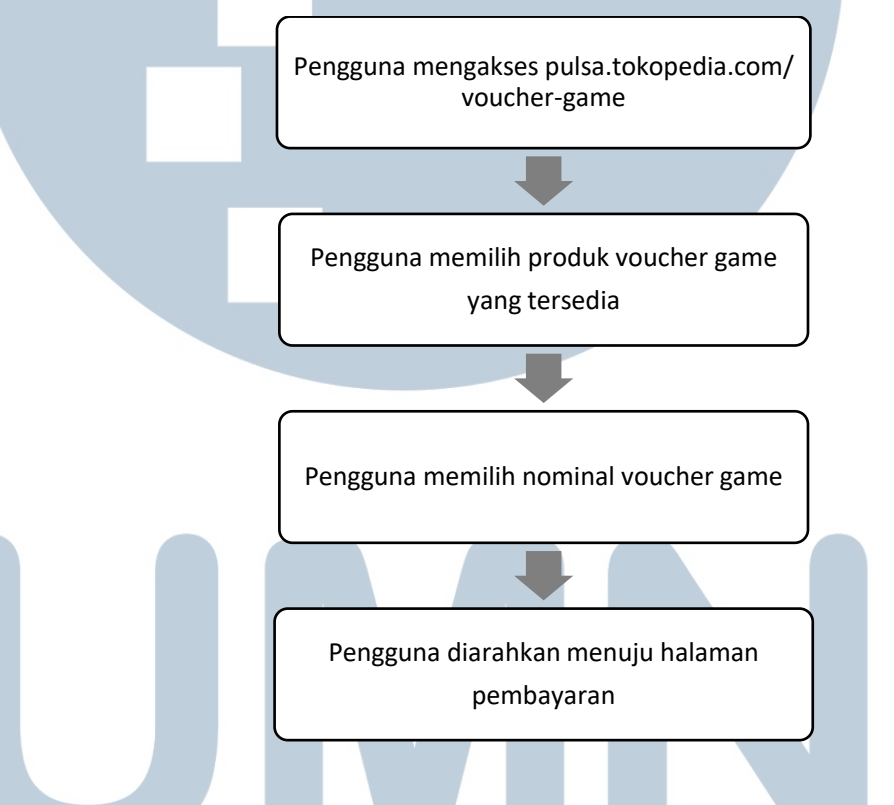

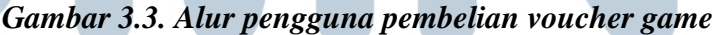

Secara garis besar, tidak ada perbedaan signifikan antara alur pengguna voucher game versi terdahulu dengan versi terbaru. Perbedaannya terdapat pada tata letak penempatan produk voucher game, dimana pada versi terbaru pengguna dapat langsung memilih voucher game tanpa perlu melakukan tindakan atau action apapun (klik ataupun scroll menu *dropdown*). Sementara pada versi terdahulu, pengguna perlu mengklik menu *dropdown* untuk dapat melihat seluruh produk *voucher game* yang tersedia. Pada versi terbaru, pengguna memilih nominal *voucher game* yang tersedia pada menu *dropdown*.

d. Desain antarmuka

Berikut desain antarmuka halaman voucher game sebelum dipilih :

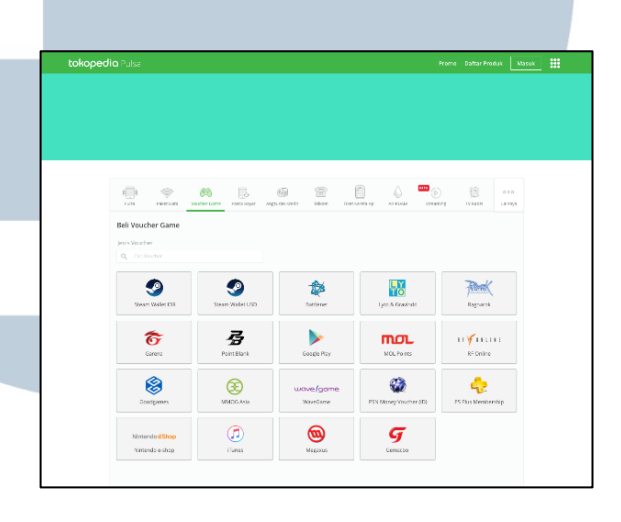

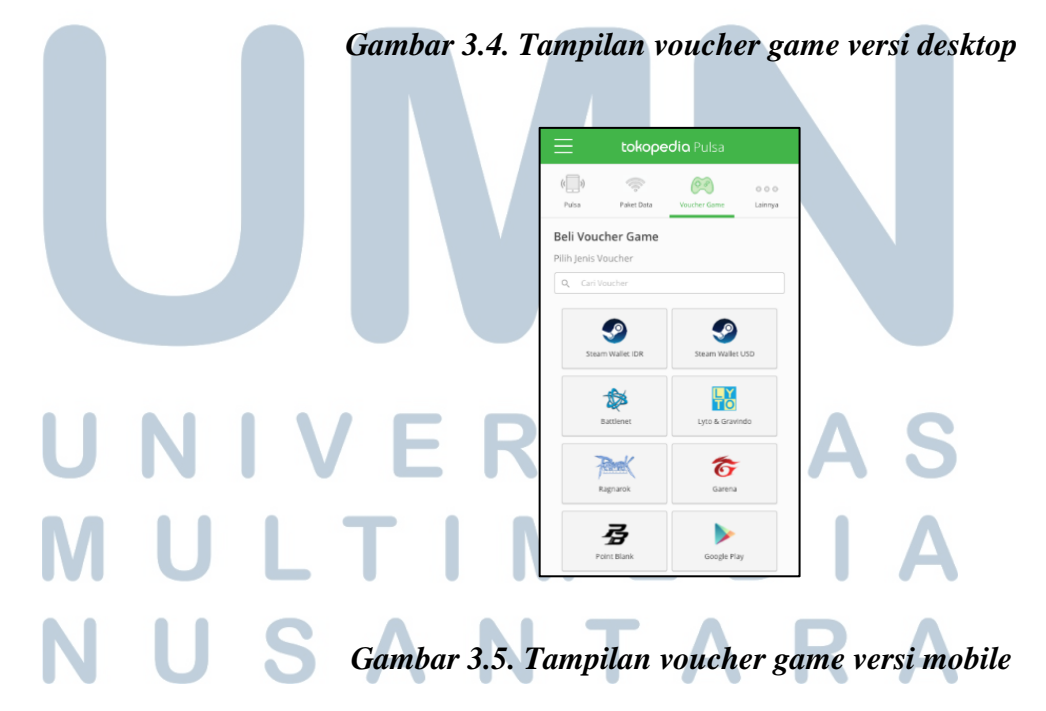

Kini, seluruh *voucher game* ditampilkan beserta logo *voucher game* tersebut. Improvisasi ini dilakukan sebagai salah satu upaya untuk meningkatkan *engagement* pengguna yang sudah ataupun belum memiliki akun Tokopedia yang tidak pernah membeli *voucher game*. Dalam hal ini, pengguna tersebut dapat dengan mudah mengetahui ragam *voucher game* yang tersedia.

Berikut desain antarmuka salah satu *voucher game* yang dipilih oleh pengguna :

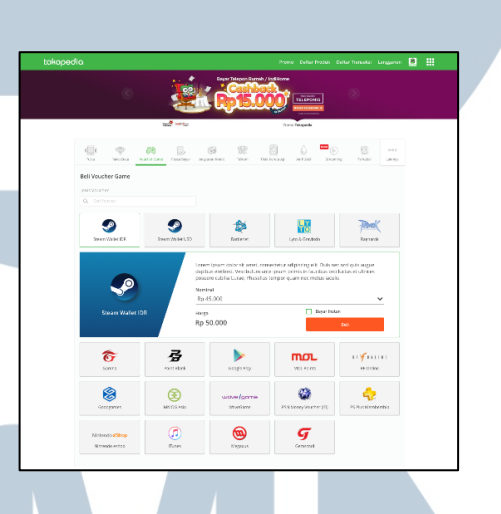

Gambar 3.6. Tampilan voucher game yang aktif versi desktop

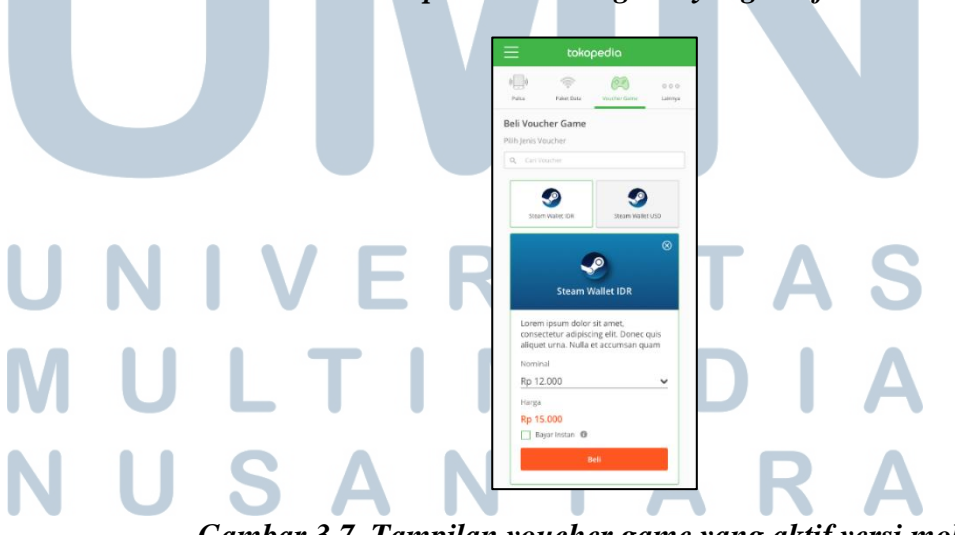

Gambar 3.7. Tampilan voucher game yang aktif versi mobile

Ketika salah satu *voucher game* diklik atau tengah dalam kondisi aktif, maka warna *gradient* akan muncul. Setiap voucher game memiliki warna *gradient* yang berbeda-beda. Penambahan warna *gradient* pada setiap *voucher game* ditujukan untuk meningkatkan daya tarik setiap *voucher game*. Adapun warna tersebut dipilih berdasarkan warna dominan pada setiap *voucher game*.

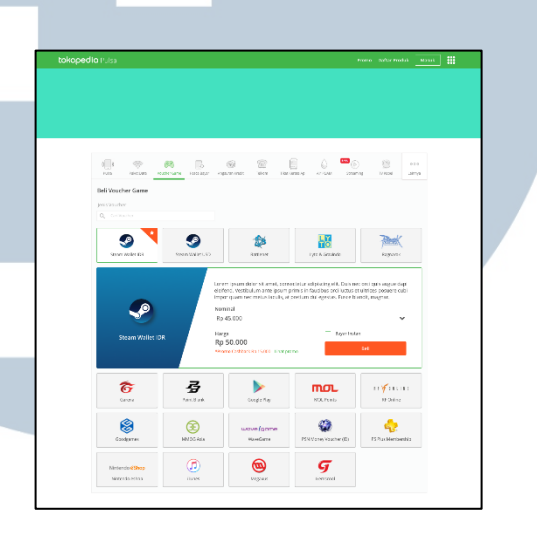

Gambar 3.8. Tampilan promo voucher game versi desktop

Terdapat penambahan *tag* kecil yang disematkan pada *voucher game* yang sedang mengalami promo. Keberadaan *tag* sendiri dimaksudkan untuk meningkatkan *awareness* pengguna terhadap *voucher game* yang sedang dalam masa promo. Perancangan desain antarmuka sendiri sejumlah banyaknya produk *voucher game* yang tersedia, mengingat setiap *voucher game* memiliki warna gradasi yang berbeda-beda.

e. Testing desain antarmuka

Untuk mengetahui hasil improvisasi desain antarmuka yang telah dibuat, maka diadakanlah kegiatan uji coba (*usability testing*) yang dilakukan bersama-sama dengan *User Experience Designer Intern* lainnya. *Testing* sendiri dilakukan seefektif mungkin yakni hanya dengan melibatkan 5 orang responden dalam *testing* (Nielsen, 2000). Target utama dari *testing* ini ialah pengguna yang sama sekali belum pernah membeli *voucher game* dan belum memiliki akun Tokopedia, namun seorang *gamer*. Untuk itu, proporsi responden testing ini yakni : 5 orang yang belum pernah membeli *voucher game* dan tidak memiliki akun Tokopedia, namun seorang *gamer*, dan penambahan 5 orang lain untuk kepeluan saran dan pengembangan, dengan proporsi : 3 orang *gamer* yang belum pernah membeli *voucher game* namun sudah memiliki akun Tokopedia, dan 2 orang *gamer* yang sudah membeli *voucher game* dan telah memiliki akun Tokopedia.

*Testing* dilakukan untuk mengetahui perbandingan parameter tertentu, menelusuri permasalahan, dan mengetahui persepsi pengguna baik untuk halaman *voucher game* versi *desktop* maupun *mobile*. Pembagian responden untuk keperluan *testing* versi *desktop* yakni 5 orang yang terdiri atas : 3 orang *gamer* yang belum pernah membeli *voucher game* dan belum memiliki akun Tokopedia, 1 orang *gamer* yang sudah mempunyai akun Tokopedia dan belum membeli *voucher game*, dan 1 orang *gamer* yang telah memiliki akun Tokopedia dan pernah membeli *voucher game*.

Proporsi pembagian responden untuk *testing* versi *mobile* hampir serupa dengan versi *desktop*, namun dengan selisih 1 orang *gamer* yang belum pernah membeli *voucher game* dan belum memiliki akun Tokopedia, dan penambahan 1 orang *gamer* yang sudah mempunyai akun Tokopedia dan belum membeli *voucher game*.

Adapun persiapan yang dilakukan sebelum *testing* dimulai, yakni pembuatan prototipe desain antarmuka dengan menggunakan *Invision* dan akun *Invision* milik Tokopedia, dan penyusunan prosedur *testing* dan pertanyaan yang diajukan kepada responden.

Berikut prosedur *testing* desain antarmuka *voucher game* :

1. Respondendimintauntukmengaksessitus:pulsa.tokopedia.com/voucher-gamemelaluilaptopmilikUserInterface Designeryang berperan sebagai penguji desain antarmuka.

- 2. Responden diminta untuk menunjukkan alur pembelian *voucher game* pada desain antarmuka versi lama.
- 3. Responden kemudian diminta untuk mengakses prototipe tampilan *voucher game* yang baru yang dibuat dengan *tools Invision*.
- Responden diminta untuk menunjukkan alur pembelian voucher game pada desain antarmuka versi terbaru.
- Responden lalu diminta untuk menjawab beberapa pertanyaan yang diajukan oleh penguji secara lisan

Berikut daftar pertanyaan testing yang diajukan kepada responden :

- Diantara versi terbaru dan lama, versi mana yang lebih efisien dari segi alur pengguna?
- 2. Diantara versi terbaru dan lama, versi mana yang lebih menarik dari segi tampilan antarmuka?
- 3. Jika versi terbaru lebih menarik, apakah penambahan atribut *gradient* mempengaruhi estetika tampilan versi terbaru?
- 4. Apakah kehadiran fitur *search* membantu proses pencarian *voucher game* pada versi terbaru?
- 5. Apa saja permasalahan ataupun kendala yang dialami ketika

menggunakan versi terbaru?
Adakah saran untuk versi terbaru?

|          |        | Perbandingan            |                            |        |           |
|----------|--------|-------------------------|----------------------------|--------|-----------|
|          |        | Preferensi              |                            | Jumlah | Responden |
| Alur Do  | aguna  | Versi lama              |                            |        | 0         |
| Alui Pel | igguna | Versi terbaru           |                            |        | 5         |
| Grad     | iont   | Tidak ada gradient      |                            |        | 0         |
| Grau     | lent   | Ada gradient            |                            |        | 5         |
| Eitur C  | oarch  | Tidak ada fitur search  | I                          |        | 3         |
| Fitur 3  | earch  | Ada fitur search        |                            |        | 2         |
|          |        |                         |                            |        |           |
|          |        | Permasalahan            |                            | Jumlah | Responden |
|          |        | Tulisan deskripsi vou   | cher game dirasa kecil     |        | 3         |
|          |        | Lebih sulit memilih n   | ominal dalam menu dropdown |        | 1         |
| Desk     | top    | User tidak menutup o    | deskripsi voucher game     |        | 1         |
|          |        | Feedback                |                            |        |           |
|          |        | Search bar di sisi kiri | langsung terlihat          |        | 2         |

Berikut hasil testing halaman voucher game versi desktop :

Gambar 3.10. Perbandingan preferensi dan daftar permasalahan pada voucher game versi desktop

| Persepsi Peng   | guna                                 |                            |
|-----------------|--------------------------------------|----------------------------|
| (1) Tulisan vou | ucher game kurang terlihat karena uk | urannya yang kecil         |
| (2) Nominal di  | tampilkan secara langsung pada des   | ign lama                   |
| (3) Deskripsi v | oucher game tidak menyatakan bisa    | ditutup                    |
| (4) Search di b | agian kiri karena penglihatan penggu | una berawal dari sisi kiri |

## Gambar 3.11. Persepsi pengguna yang diperoleh dari permasalahan versi desktop

Berikut hasil testing halaman voucher game versi mobile : Perbandingan Preferensi Jumlah Responden Versi lama 0 Alur Pengguna Versi terbaru 5 Tidak ada gradient 0 Gradient Ada gradient 5 Tidak ada fitur search 4 Fitur Search Ada fitur search 1 Jumlah Responden Permasalahan Pencarian menggunakan scroll bukan search 3 Mobile Feedback Gradient pada voucher game aktif lebih atraktif

Gambar 3.12. Perbandingan preferensi dan daftar permasalahan pada voucher game versi mobile

Perancangan desain antarmuka..., Elisabeth, FTI UMN, 2017

Persepsi Pengguna

(1) Search kurang terlihat dan atraktif, ditambah lagi tak terlalu banyaknya

produk voucher game membuat pengguna lebih memilih untuk scroll

dibanding search

(2) Gradient voucher game menjadikan tampilan voucher game yang aktif lebih menarik

Gambar 3.13. Persepsi pengguna yang diperoleh dari permasalahan versi mobile

Berikut kesimpulan testing halaman voucher game versi desktop dan

#### mobile :

| Kesimpulan                   |           | ŀ           | Alasan                                |             |
|------------------------------|-----------|-------------|---------------------------------------|-------------|
| Alur pengguna versi terbaru  |           |             | Pengguna dapat melihat langsung se    | eluruh      |
| lebih e <mark>fisi</mark> en |           | ١           | voucher game yang tersedia            |             |
| Gradient pada vou            | cher gan  | ne f        | Penggunaan warna gradient membu       | lat voucher |
| aktif lebih disukai          |           | £           | game lebih atraktif                   |             |
| Terdapat search ba           | ar pada s | isi kiri, S | Search bar di bagian kiri karena bera | da dalam    |
| terutama untuk ve            | rsi deskt | op p        | pandangan user secara langsung dar    | I           |
|                              |           | r           | menginformasikan bahwa tersedia f     | itur search |
|                              |           | t           | tanpa perlunya user mencari terlebi   | h dahulu    |

## Gambar 3.14. Kesimpulan testing halaman voucher game

Setelah mengadakan *testing*, maka dirumuskan hal berikut : (1) fitur *search* untuk sementara ini ditiadakan demi mempercepat proses implementasi desain antarmuka, (2) diterapkannya alur pengguna versi terbaru, dan (3) *gradient* tetap menghiasi setiap *voucher game* yang tengah aktif dipih pengguna.

3.2.2. Perancangan desain antarmuka *microsite* baru khusus *event* ticket

### a. Latar belakang

Setiap tahunnya terdapat ratusan hingga ribuan *event* yang diselenggarakan di Indonesia, baik yang bersifat nasional (ANTARA, 2017) ataupun internasional. Tingginya jumlah *event* yang diselenggarakan di Indonesia menandakan tingginya antusiasme

masyarakat terhadap *event* di Indonesia. Untuk itu, pihak Tokopedia berinisiatif untuk mempermudah masyarakat Indonesia dalam menemukan dan memesan tiket *event* dengan cara mendirikan *microsite* baru khusus *event ticket*.

b. Business Requirement dan tujuan yang dicapai

Adapun tujuan utama dari pembuatan *microsite event ticket* ini ialah untuk mempermudah pengguna dalam menemukan *event* sesuai dengan preferensi dan lokasi mereka, serta membantu promotor *event* menjual tiket *event*. Berikut *business requirement* pada *microsite* tiket *event*:

- Meningkatkan *engagement* bagi pengguna yang sudah ataupun belum memiliki akun Tokopedia agar memesan tiket *event* di *microsite event ticket* milik Tokopedia.
- Memudahkan dan mengefisiensikan proses pemesanan tiket *event*, dimana pengguna dapat memesan tiket hanya dengan 4 langkah mudah; pilih *event*, pilih tiket dan kursi, *review* pembelian tiket, dan bayar tiket.

# UNIVERSITAS MULTIMEDIA NUSANTARA

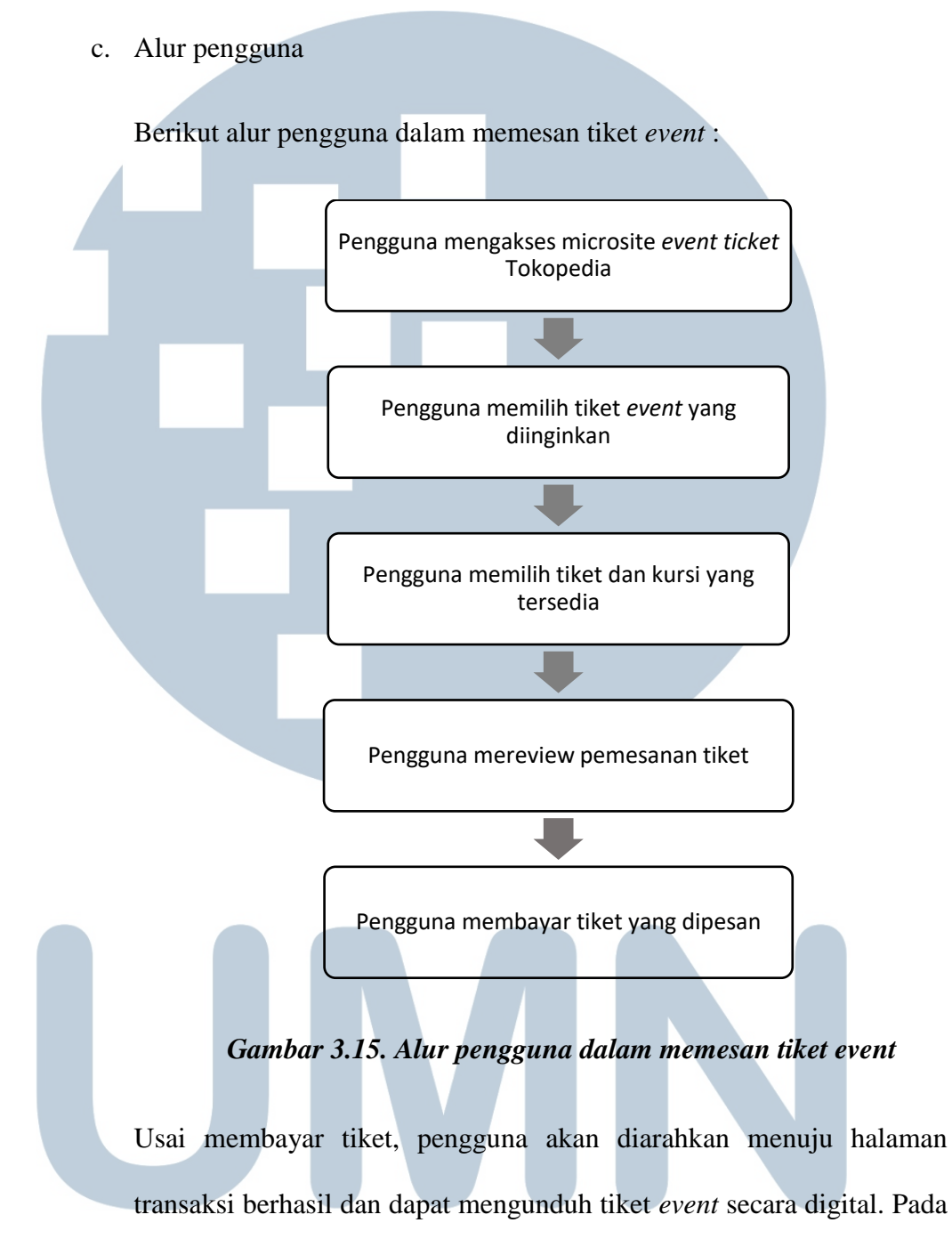

halaman transaksi berhasil, pengguna juga dapat menilai pengalaman pengguna dalam memesan tiket *event* di Tokopedia.

#### Perancangan desain antarmuka..., Elisabeth, FTI UMN, 2017

d. Desain antarmuka

Satu halaman bisa memiliki satu atau bahkan lebih *state* atau kondisi yang perlu dirancang desain antarmukanya. Sebagai contoh, halaman *search* memiliki beberapa *state* yang membutuhkan perancangan desain antarmuka : (1) ketika event yang dicari tersedia, (2) ketika event yang dicari tidak tersedia, (3) pencarian event berdasarkan kata kunci, (4) pencarian event melalui filter pencarian, dan kondisi lainnya.

1. Halaman Home – Event Ticket

Berikut desain antarmuka pada halaman home :

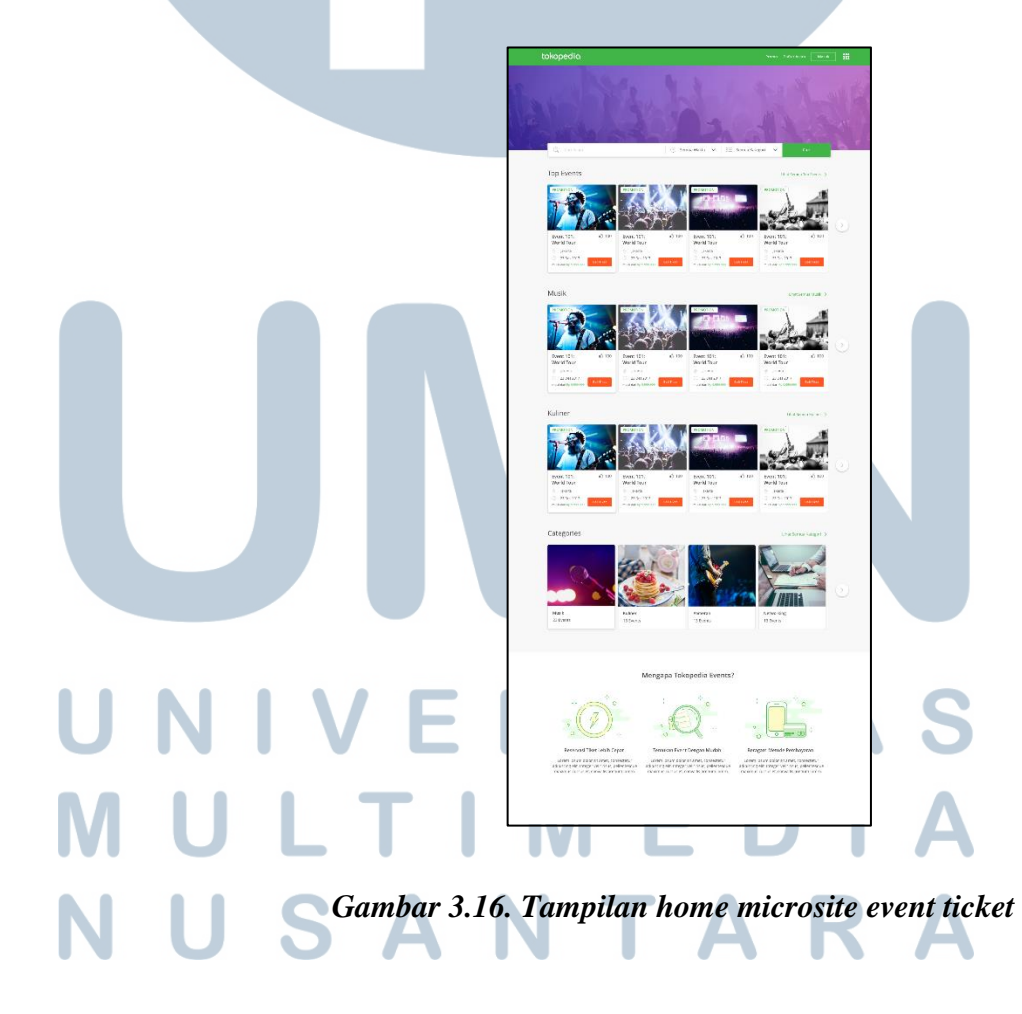

Pada halaman *home*, pengguna dapat menelusuri *event* berdasarkan kata kunci, waktu, dan kategori *event*. Halaman ini juga menampilkan beragam *event* sesuai dengan kategorinya, dan memuat *Top Event*, kompilasi *event* dengan jumlah *like* terbanyak. Berikut desain antarmuka untuk setiap *card event* :

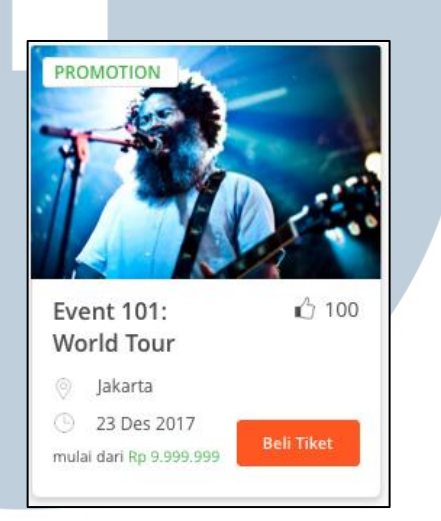

## Gambar 3.17. Tampilan card event pada microsite event ticket

Terdapat beberapa informasi yang dicantumkan dalam *card event*, diantaranya : nama, lokasi, tanggal, jumlah *like*, dan harga tiket minimum dalam *event* tersebut. Selain itu, *tag* juga disematkan di sebelah kiri atas *card event* untuk menandai : (1) *event* yang sedang dalam masa promosi, dan (2) *event* yang

UN tiketnya sudah tidak tersedia. TAS MULTIMEDIA NUSANTARA 2. Halaman Detail Event – Event Ticket

Berikut desain antarmuka halaman detail event :

| tonopeoid                               |                                                                            |                                                                           |                                                                  | r Acara Məsuk                     |
|-----------------------------------------|----------------------------------------------------------------------------|---------------------------------------------------------------------------|------------------------------------------------------------------|-----------------------------------|
| -                                       | Freddie Jacks<br>You Are My Li                                             | on<br>ady Concert                                                         |                                                                  | (Muaik)<br>109 tiket terjual      |
|                                         | 3 23 Jul 2018                                                              | Jakarta 🏦 Jakarta Corve                                                   | ntion Center                                                     | i 100 🖓 10                        |
|                                         | Lorem ipsum dolor sit a<br>et, convallis pretium lo<br>Detail Selengkapnya | amet, consectetur adipiscing eit<br>rem. Morbi piscerat, eros non fa<br>v | . Integer velit risus, peliente<br>clisis varius, nunc dui lobor | isque maximuscursus<br>rtis elit. |
| Tiket dan Kursi Syarat & F              | Ketentuan                                                                  |                                                                           |                                                                  |                                   |
| Pilih Tanggal Day 1 - Jurnat, 23 Juli 2 | 017 ¥                                                                      | Tiket Event                                                               |                                                                  |                                   |
| PALACE                                  |                                                                            | Kategori Tiket                                                            | Harga per tiket                                                  | Kuantitas                         |
|                                         |                                                                            | Festival Day 1                                                            | Rp 339.999                                                       | 1 D                               |
| 1.1.1                                   |                                                                            |                                                                           | SOLD OUT                                                         |                                   |
|                                         |                                                                            |                                                                           | Bea                                                              | Tiket                             |

### Gambar 3.18. Tampilan detail pada microsite event

Pengguna akan dialihkan menuju halaman detail *event* ketika pengguna memilih salah satu *card event*. Pada halaman ini, informasi *event* ditampilkan secara jelas tanpa perlu banyak *action* (*scroll* halaman). Dalam halaman detail, terdapat berbagai informasi detail mengenai sebuah *event*, diantaranya : nama, tanggal, lokasi, tempat (*building/places*), kategori *event*, jumlah tiket *event* yang telah terjual, jumlah *like* dan *dislike* pada

event tersebut, deskripsi singkat mengenai event.

Selain dapat melihat detail *event*, pengguna juga dapat langsung memilih tanggal tiket dan kursi yang tersedia, serta melihat syarat dan ketentuan *event* tersebut. Terdapat gambar denah tempat duduk yang dimaksudkan untuk mempermudah pengguna dalam menentukan posisi kursi yang ideal. Sementara ini, pengguna hanya dapat membeli tiket dalam satu *event* maksimal 4 tiket.

## 3. Halaman Summary Event - Event Ticket

Berikut desain antarmuka halaman summary event :

| <u>91</u>                                         | Event 101:<br>Java Jazz Festival                  | Rincian                                                                                                    |
|---------------------------------------------------|---------------------------------------------------|----------------------------------------------------------------------------------------------------|
|                                                   | Lokasi<br>Tanggal & Waktu                         | JiExpo Kemayoran, Jakarta<br>23 Juli 2018 pukul 17:00                                                                              |
| Harga Tiket VIP (2 x Rp 900.000)<br>Biaya Layanan | Rp 1.800.000<br>Rp 4.000<br>Subtotal Rp 1.804.000 | riguan regipriman isse<br>Tiek kanu skan dicinikas ke emai yang tertera di bawah<br>■ user@gmail.com bitit<br>■ 081501910<br>Promo |
| Harga Total                                       | Rp 1.804.000                                      | Masukkan Kole Promo Cak Kode<br>Reterangan Lorem lipsum dolor sit amer, consectetur adipiscing elit.                               |
|                                                   |                                                   | Bayor indon 🔮                                                                                                    |
|                                                   |                                                   |                                                                                                    |

## Gambar 3.19. Tampilan summary event pada microsite event ticket

Pengguna akan diarahkan menuju halaman *summary*, setelah menekan tombol "Beli Tiket" pada halaman detail *event*. Halaman ini menampilkan kembali rincian pembelian tiket *event* pengguna secara lengkap. Dalam halaman ini terdapat pula detail *event* : nama, lokasi, tanggal dan waktu *event*, harga tiket *event*, tujuan pengiriman tiket, dan *input* promo pembelian tiket *event*. Tiket *event* yang dibeli pengguna nantinya akan dikirimkan ke alamat *email* yang dicantumkan pada halaman ini. Pengguna juga dapat menggunakan kode promo dalam
membeli tiket *event*. Ketika menekan tombol "Bayar",
pengguna akan diarahkan pada halaman metode pembayaran.
Desain antarmuka metode pembayaran pada proyek ini dibuat
terpisah dan dikerjakan sepenuhnya oleh desain antarmuka tim *Finance*.

4. Halaman Transaksi Berhasil - Event Ticket

Berikut desain antarmuka halaman transaksi berhasil :

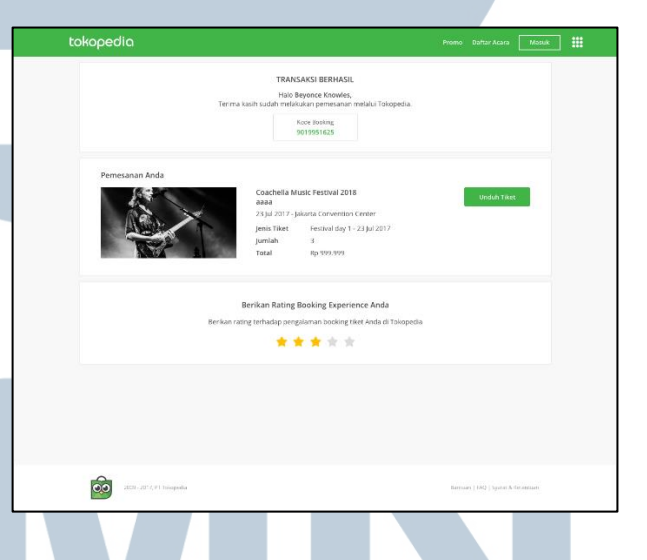

Gambar 3.20. Tampilan transaksi berhasil pada micsrosite event tikcket

Pengguna akan diarahkan pada halaman transaksi berhasil setelah menentukan metode pembayaran dan langsung melunasi pembayaran tiket *event*. Jika pengguna tidak langsung melunasi pembayaran tiket *event*, maka halaman ini dapat diakses dari halaman daftar transaksi milik pengguna. Halaman ini menampilkan kembali rangkuman *event*, dan penilaian terhadap layanan pemesanan tiket di Tokopedia. Penilaian tersebut diukur dengan rating bintang (1-5) dan hanya diisi satu kali untuk setiap pengguna yang memesan tiket melalui Tokopedia. Selain itu, pengguna dapat mengunduh langsung tiket *event* yang telah dibeli.

## 5. Halaman Search - Event Ticket

Berikut desain antarmuka halaman search :

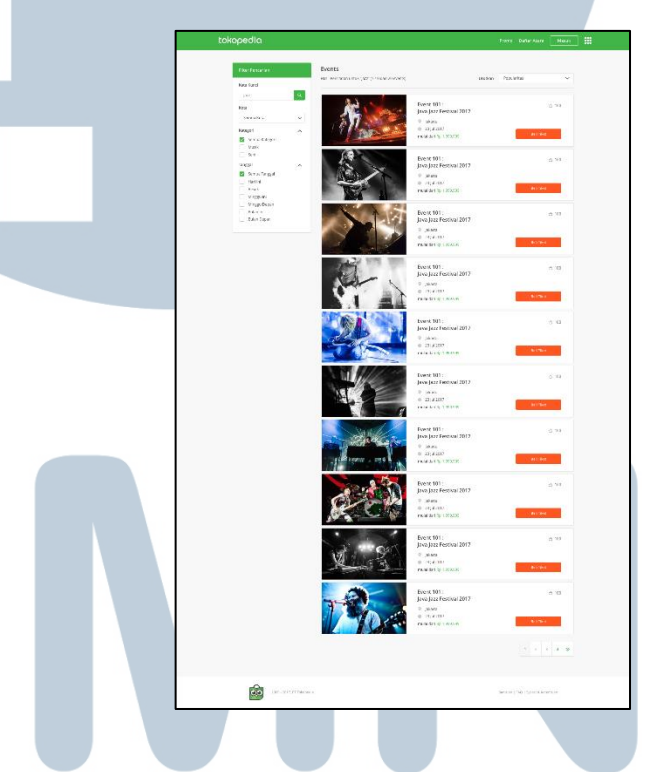

Gambar 3.21. Tampilan search pada microsite event ticket Pengguna akan diarahkan pada halaman search, ketika pengguna menelusuri event berdasarkan kata kunci, waktu, dan kategori pada halaman home. Halaman ini menampilkan event yang tersedia dan filter pencarian event. Filter pencarian event

sendiri terdiri atas : pencarian berdasarkan kata kunci, kota, kategori, dan waktu event. Hasil pencarian dapat diurutkan berdasarkan : popularitas, *event* terbaru.

# 3.2.3. Perancangan desain antarmuka halaman *check balance* pada aplikasi Android Tokopedia

a. Latar belakang

Pengguna dapat membeli produk digital, seperti pulsa, paket data, ataupun produk lainnya secara cepat dan mudah melalui aplikasi Tokopedia yang tersedia di 2 *platform*; *Android*, *iOS*. Demi meningkatkan kenyamanan pengguna, khususnya pengguna yang membeli pulsa melalui aplikasi *Android* Tokopedia, maka terdapat penambahan fitur pengecekan nominal pulsa pada nomor *handphone* yang sedang aktif digunakan oleh pengguna.

b. Business requirement dan tujuan yang dicapai

Penambahan fitur ini ialah sebagai salah satu upaya dalam meningkatkan kenyamanan pengguna dalam bertransaksi pulsa di Tokopedia. Adapun *business requirement* dalam penambahan fitur ini ialah mendorong jumlah transaksi pulsa di Tokopedia disamping

MULTIMEDIA NUSANTARA

Berikut alur pengguna dalam mengecek nominal pulsa : START ¥ Pengguna masuk ke dalam ategori Pulsa melalui aplikas Android Tokopedia Pengguna menekan tombol "Cek Saldo" Pengguna mengonfirmasi penggunaan USSD perangkat untuk mendeteksi nomer handphone yang aktif Jika ditemukan 2 no. handphone Jika ditemukan 1 no. handphone Sistem mengecek no. handphone dalam perangkat Pengguna diminta memasukkan salah satu no. handphone yang ingin diperiksa nominal pulsanya Pengguna diberikan notifikasi gagalnya sistem dalam memeriksa nominal pulsa Jika sistem berhasil mengecek pulsa Jika sistem gagal mengecek pulsa Sistem mengecek nominal pulsa pada nomor tsb -1 Pengguna akan melihat nominal pulsa sesua dengan nomor handphone yang dimaksud + END Gambar 3.22. Alur pengguna dalam mengecek nominal pulsa

d. Desain antarmuka

Berikut desain antarmuka fitur cek nominal pulsa :

| edia      | сокоре             |
|-----------|--------------------|
|           | Beli Pulsa         |
|           | Nomer Telepon      |
|           | 08521111111        |
|           | Nominal            |
| ~         | 25.000             |
| Rp 25.000 | Harga              |
|           | Bayar instan       |
| u         | BELI               |
|           |                    |
| _         | Cek Saldo          |
| Cek Saldo | Periksa Pulsa Anda |
|           | Promo Pulsa        |

Gambar 3.23. Tampilan penambahan fitur cek saldo pada kategori pulsa aplikasi Android

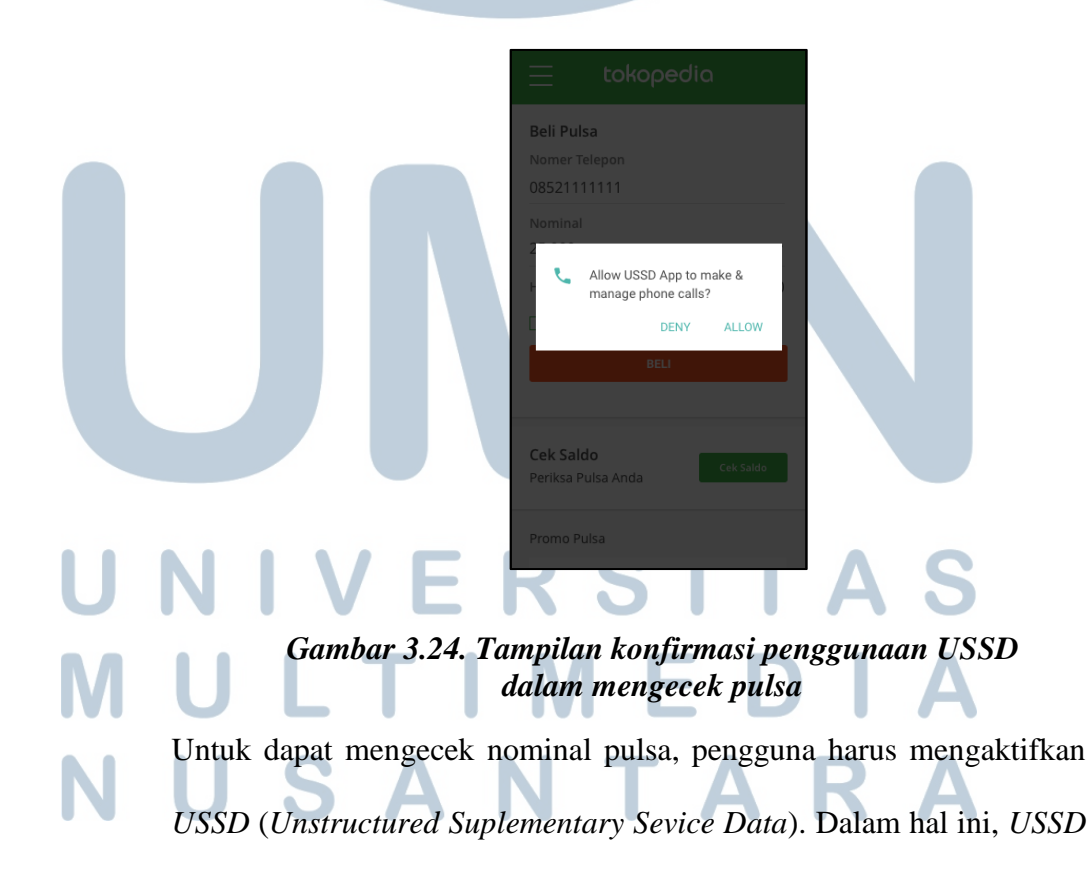

merupakan protokol yang digunakan oleh perangkat *smartphone* untuk berkomunikasi dengan operator (Rouse, 2007).

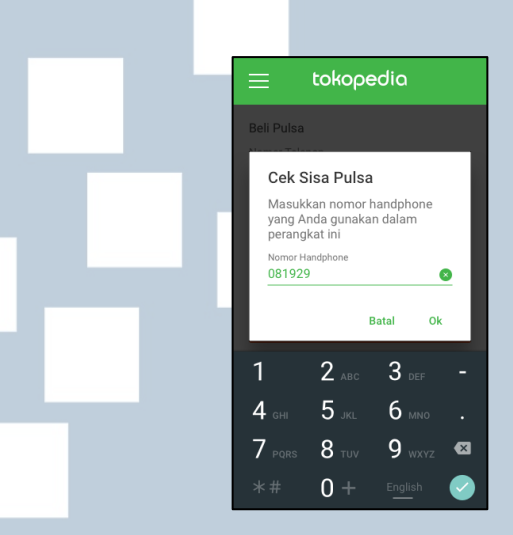

Gambar 3.25. Tampilan input salah satu nomor handphone jika terdapat 2 nomor

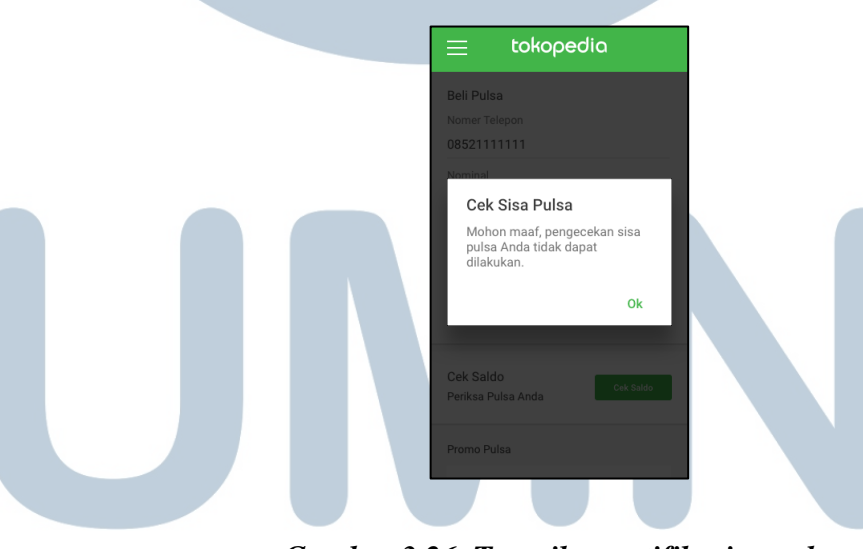

Gambar 3.26. Tampilan notifikasi gagalnya pengecekan pulsa MULTIMEDIA NUSANTARA

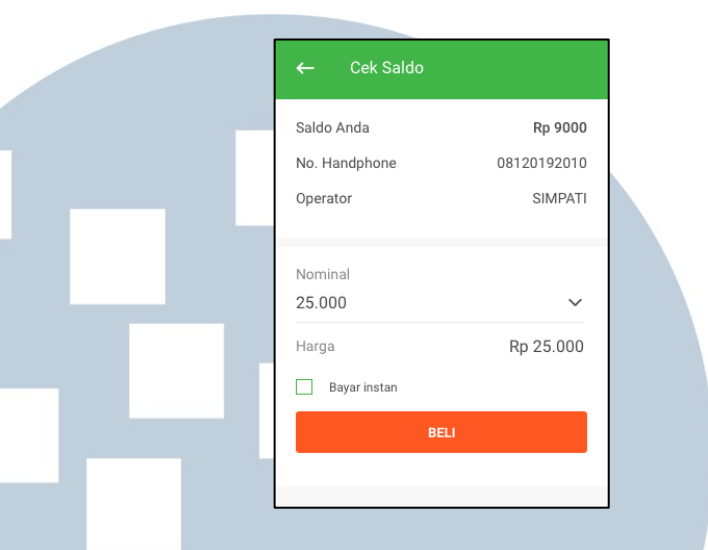

Gambar 3.27. Tampilan nominal pulsa yang berhasil diperiksa

Pada halaman cek pulsa, terdapat *section* pembelian nominal pulsa yang memudahkan pengguna dalam mengisi ulang pulsa. Ketika pengguna menekan tombol "Beli", maka pengguna akan diarahkan menuju halaman metode pembayaran.

## 3.2.4. Pengembangan desain antarmuka pada halaman pending

## transaction

a. Latar belakang

Setiap pengguna yang telah melunasi pembelian pulsa baik melalui website maupun aplikasi Tokopedia akan diarahkan menuju halaman

*pending transaction.* Halaman *pending transaction* menampilkan durasi proses transaksi pengguna (*delayed time*). Pada versi sebelumya, durasi proses transaksi pembelian pulsa yakni 2 menit dihitung sejak pengguna melunasi transaksi hingga pengguna memperoleh pulsa yang telah dibeli. Demi meningkatkan kenyamanan pengguna dan efisiensi transaksi pembelian pulsa, pihak Tokopedia hendak mempersingkat durasi proses transaksi dan menampilkan informasi terkait durasi proses transaksi secara padat dan jelas.

### b. Business requirement

*Business requirement* utama pada improvisasi halaman *pending transaction* ialah menampilkan secara padat dan jelas mengenai durasi proses transaksi pembelian pulsa pelanggan.

c. Alur pengguna

Berikut alur pengguna dalam mengakses halaman pending transaction :

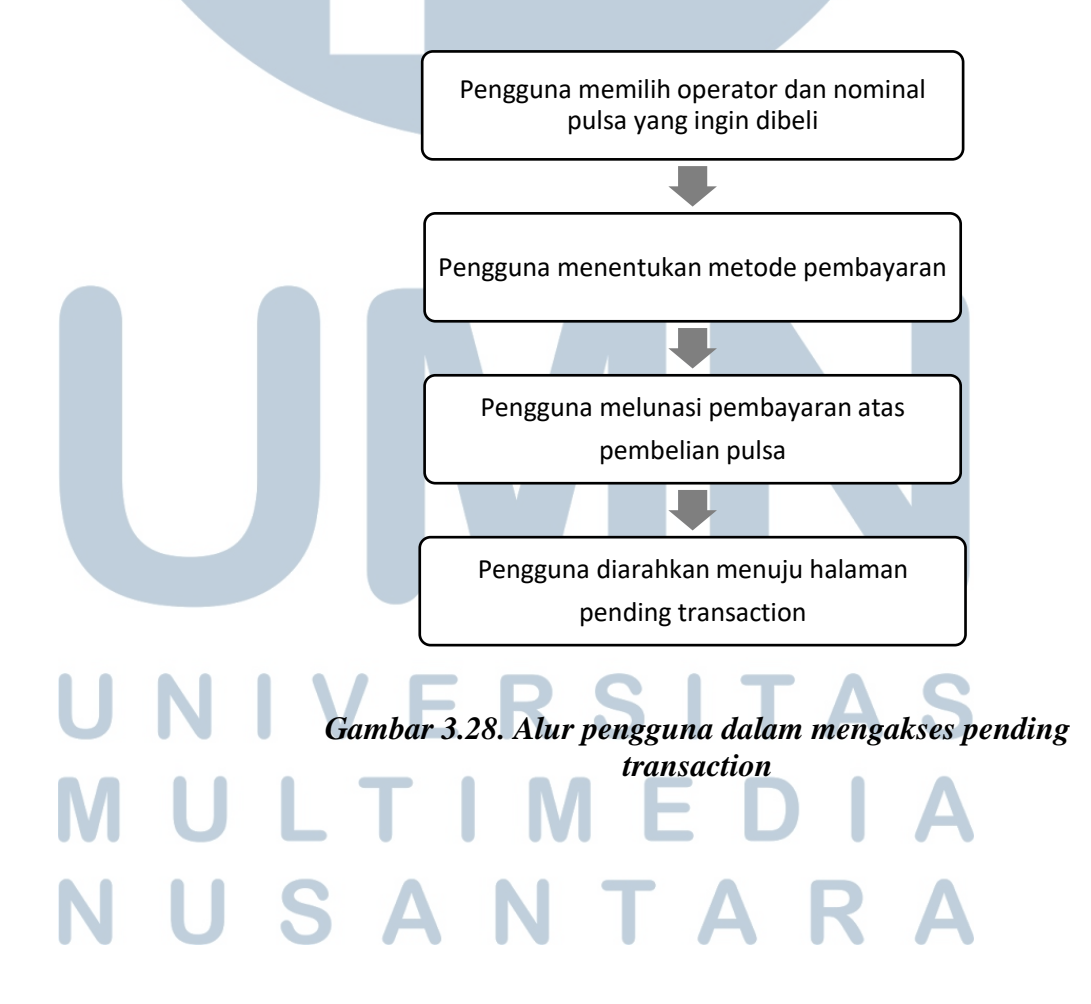

d. Desain antarmuka

Pada desain antarmuka sebelumnya, halaman *pending transaction* hanya menampilkan durasi hitung mundur (*countdown*) proses transaksi pembelian pulsa.

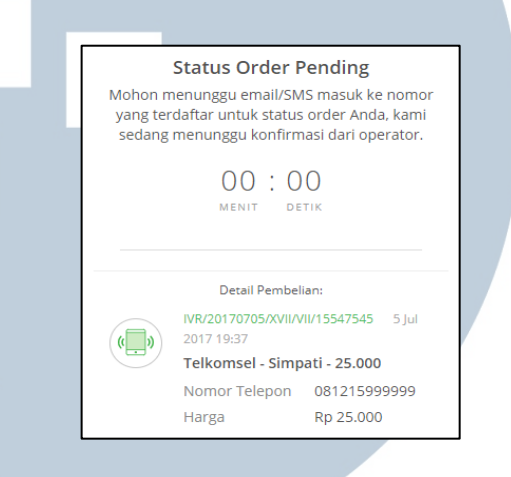

Gambar 3.29. Tampilan pending transaction versi terdahulu

Sedangkan pada desain antarmuka yang baru, halaman pending transaction menampilkan ilustrasi berupa jam pasir.

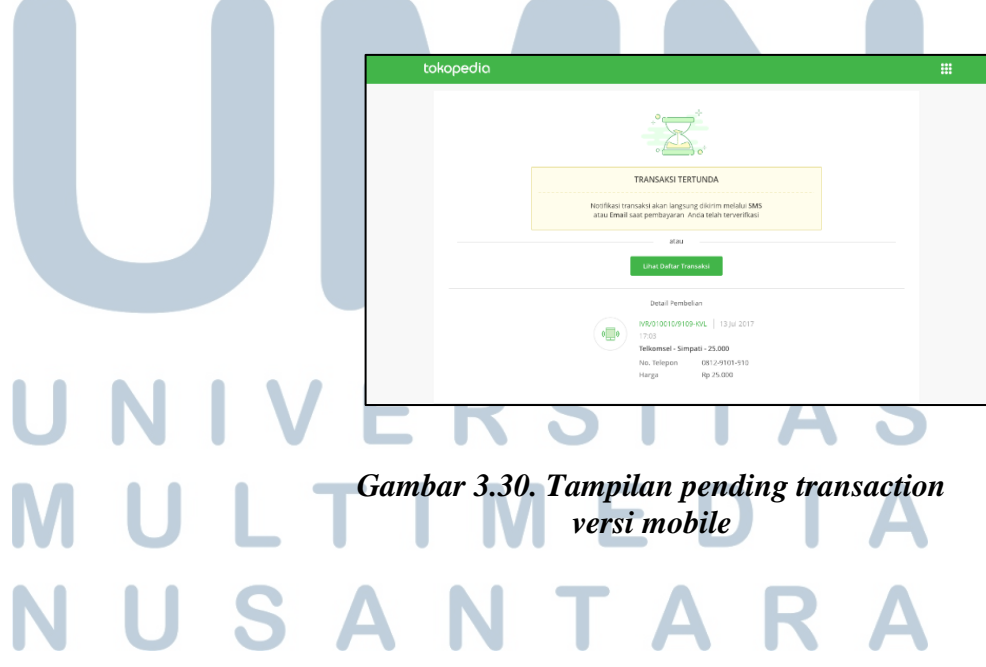

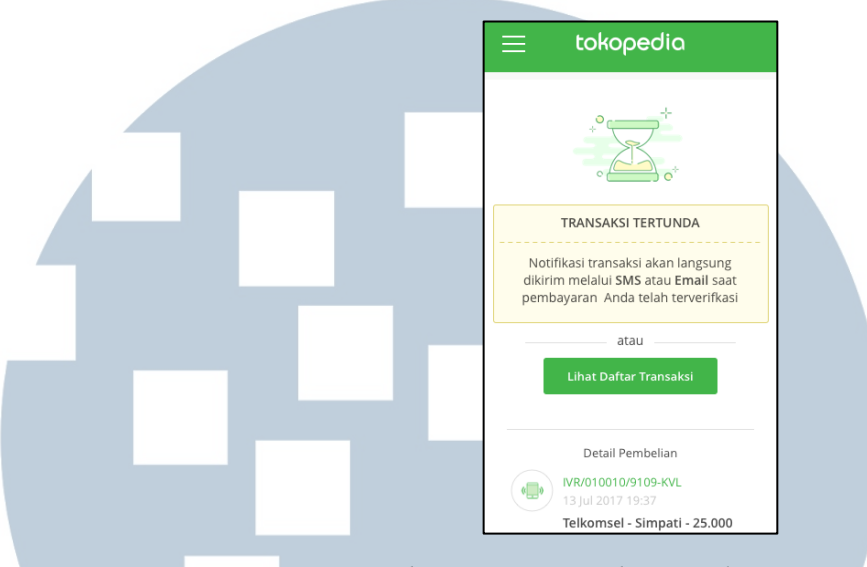

Gambar 3.31. Tampilan pending transaction versi mobile

Pada tampilan terbaru, terdapat ilustrasi berupa jam pasir yang menandakan adanya proses tunggu yang dilalui oleh pengguna. Penambahan ilustrasi dimaksudkan agar pengguna lebih cepat dan mudah tanggap terhadap durasi proses transaksi. Informasi mengenai notifikasi transaksi ditampilkan dalam boks kuning dengan tujuan untuk meningkatkan *awareness* pengguna terhadap proses transaksi.

3.2.5. Perancangan desain antarmuka pada fitur notifikasi *Gas inquiry* 

## a. Latar belakang

Saat ini, pengguna dapat membayar tagihan gas melalui halaman *pulsa.tokopedia.com*. Agar pengguna melunasi tagihan gas tepat waktu, maka terdapat penambahan fitur notifikasi tagihan gas bulanan.
Notifikasi tersebut akan dikirimkan secara berkala kepada pengguna melalui *e-mail* pengguna yang terdaftar dalam akun Tokopedia.

b. Business requirement dan tujuan yang dicapai

Tujuan utama dari penambahan fitur notifikasi tagihan gas ialah untuk meningkatkan jumlah transaksi pengguna atas pembayaran tagihan gas bulanan. *Business requirement* dalam penambahan fitur ini ialah menampilkan informasi terkait tagihan gas secara jelas.

c. Alur pengguna

Berikut alur pengguna dalam melihat notifikasi gas inquiry :

Pengguna membayar tagihan gas dengan mencantumkan nomor PGN

Pengguna menentukan metode pembayaran atas pembayaran tagihan gas

Pengguna diarahkan menuju halaman konfirmasi pembayaran

Pengguna menekan tombol "Lanjut" dan mendapatkan notifikasi bahwa tagihan gas bulanan telah aktif

Gambar 3.32. Alur pengguna dalam melihat notifikasi gas inquiry

## UNIVERSITAS MULTIMEDIA NUSANTARA

d. Desain antarmuka

Berikut desain antarmuka halaman konfirmasi pembayaran transaksi

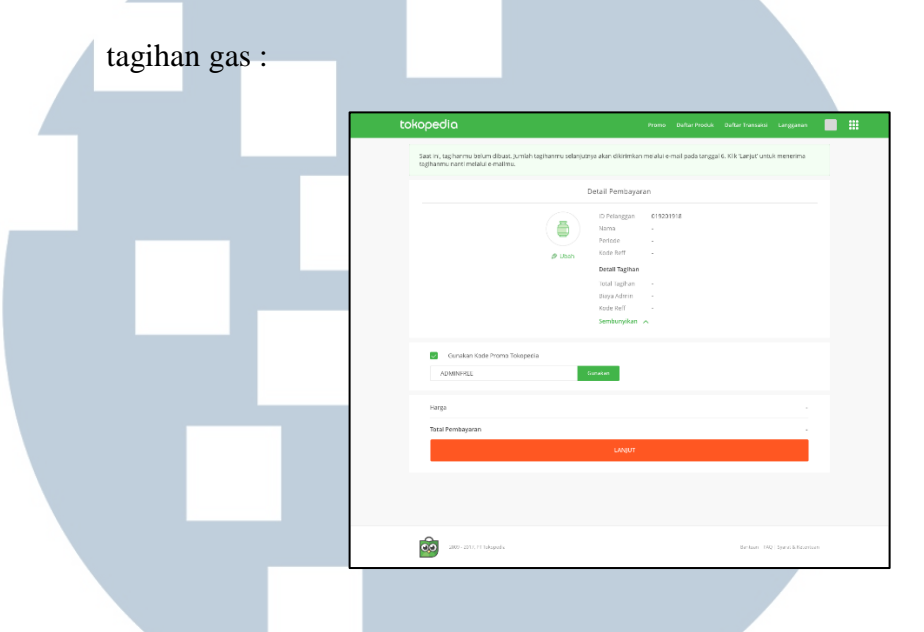

Gambar 3.33. Tampilan konfirmasi pembayaran tagihan gas

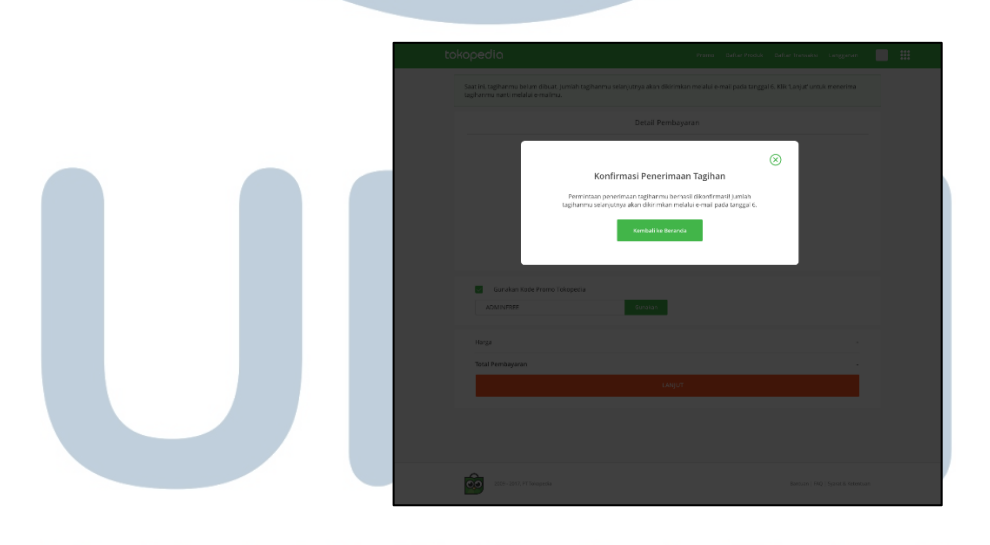

Gambar 3.34. Tampilan notifikasi penerimaan tagihan gas Pada halaman konfirmasi, terdapat penambahan *ticker* dan *modal* yang menampilkan informasi tagihan gas.

### 3.2.6. Perancangan desain antarmuka microsite khusus deals

a. Latar belakang

Masyarakat Indonesia cenderung berbelanja dengan menggunakan *deals*. Hal tersebut terlihat dari keberhasilan *Groupon* menjual sekitar 20.000 *deals* per bulan hanya dalam waktu 8 bulan beroperasi (Assaini, 2013). Tak hanya itu, penjualan *deals* yang dikelola oleh *Groupon* pun kian bertumbuh setiap bulannya. Saat ini, beberapa *marketplace* seperti *Elevania*, *JD.ID*, dan *marketplace* lainnya juga menyediakan *deals* dengan beragam kategori. Tujuannya tak lain ialah untuk menarik konsumen lebih banyak berbelanja dengan mengggunakan *deals*. Mengingat tingginya permintaan *deals*, maka dibuatlah *microsite* baru Tokopedia khusus penjualan *deals*.

b. Business requirement dan tujuan yang dicapai

Tujuan utama dari pembuatan *microsite* penjualan *deals* ialah untuk meningkatkan transaksi harian Tokopedia. Berikut *business requirement* dalam pembuatan *microsite deals* :

Menyediakan beragam kategori deals untuk mendorong pengguna dalam membeli deals sesuai dengan preferensi pengguna. Terdapat 9 kategori deals, diantaranya : *food & beverage, beauty, massage, activities, kids, fitness, services, travel, mall deals.*Merancang alur pembelian deals yang efisien dan efektif

c. Alur pengguna

Berikut alur pengguna dalam pembelian deals :

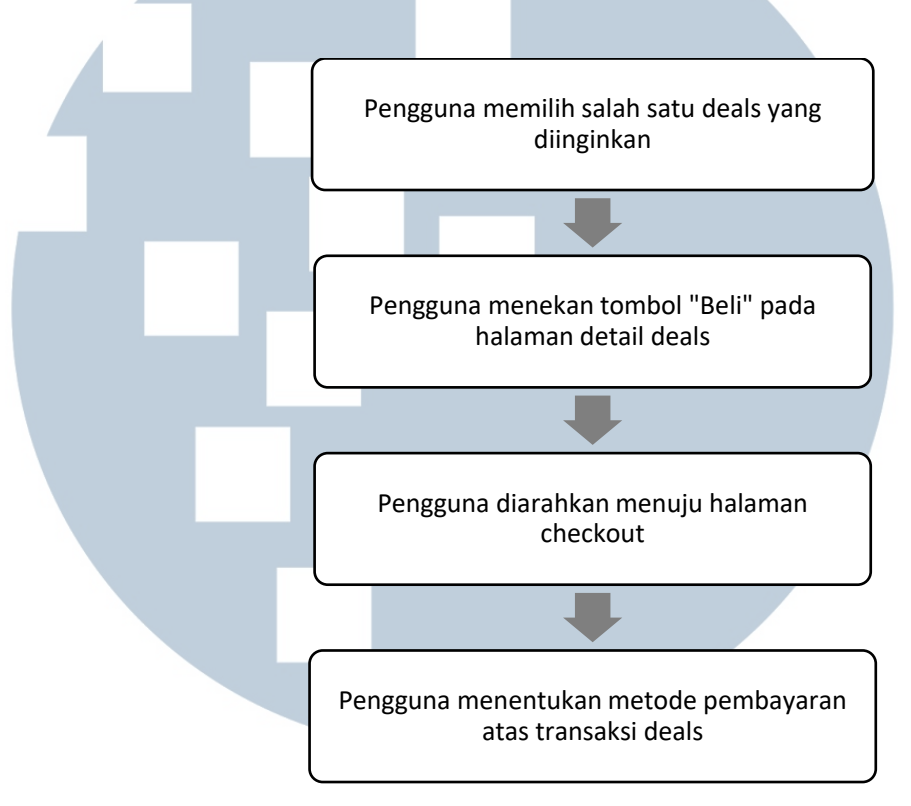

### Gambar 3.35. Alur pengguna dalam pembelian deals

Usai melunasi pembelian *deals*, pengguna akan diarahkan menuju halaman transaksi berhasil dan dapat memilih *deals* yang ingin ditukarkan secara langsung. Penukaran *deals* sendiri tidak terjadi di situs Tokopedia, namun terjadi sepenuhnya di situs *merchant* masingmasing. Meski demikian, desain antarmuka untuk penukaran *deals* tetap dirancang untuk dijadikan gambaran utama bagi *merchant* dalam membuat halaman penukaran *deals*. Deals sendiri dapat ditukarkan ketika pengguna telah melunasi pembelian *deals* secara langsung, ataupun ditukarkan di kemudian hari. Deals yang telah dibeli dapat ditukarkan melalui menu daftar transaksi. Berikut alur pengguna dalam menukarkan *deals* melalui daftar transaksi:

Pengguna masuk ke dalam menu daftar transaksi

Pengguna memilih deals yang ingin ditukarkan

Pengguna diarahkan menuju halaman redeem deals milik merchant

Pengguna menunjukkan halaman redeem tsb kepada kasir merchant

Gambar 3.36. Alur pengguna dalam menukarkan deals melalui daftar transaksi

# UNIVERSITAS MULTIMEDIA NUSANTARA

d. Desain antarmuka

## 1. Halaman home Berikut desain antarmuka halaman home : Best Deals Rp 49.000 Rp 49 Ro 4 Rp 49.00 Featured Brands Pizza SON Kategori Deals Mail Deal á â Ś Chille A X Service Mengapa Tokopedia Deals Gambar 3.37. Tampilan home microsite deals versi desktop

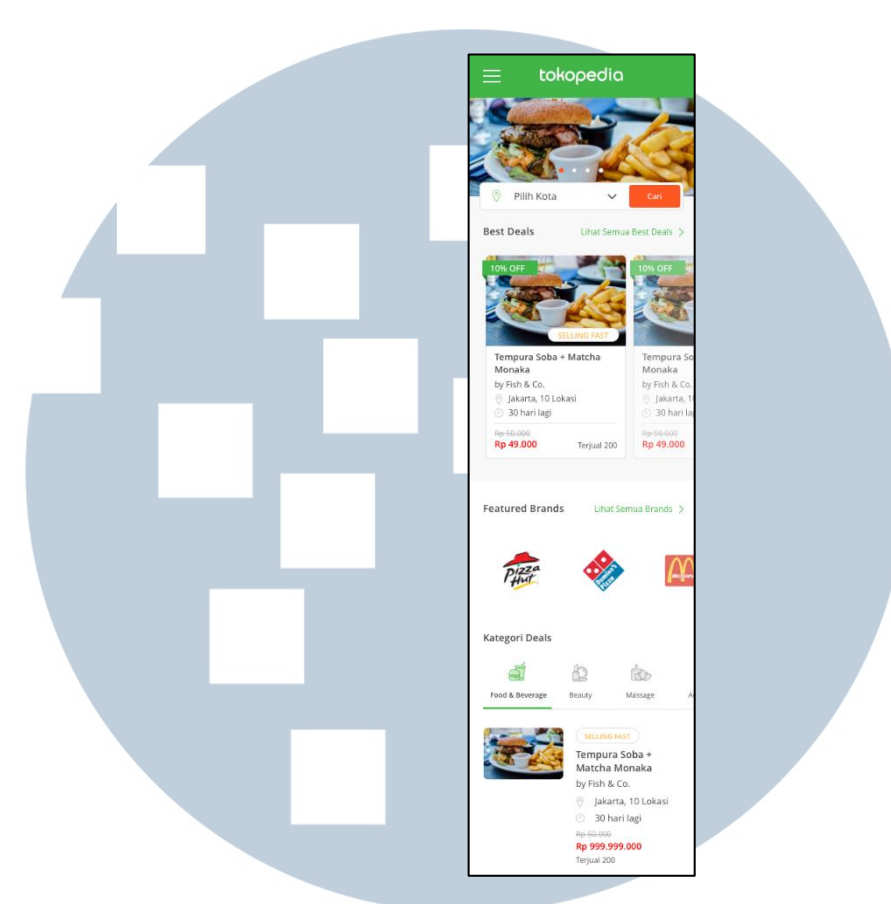

Gambar 3.38. Tampilan home microsite deals versi mobile

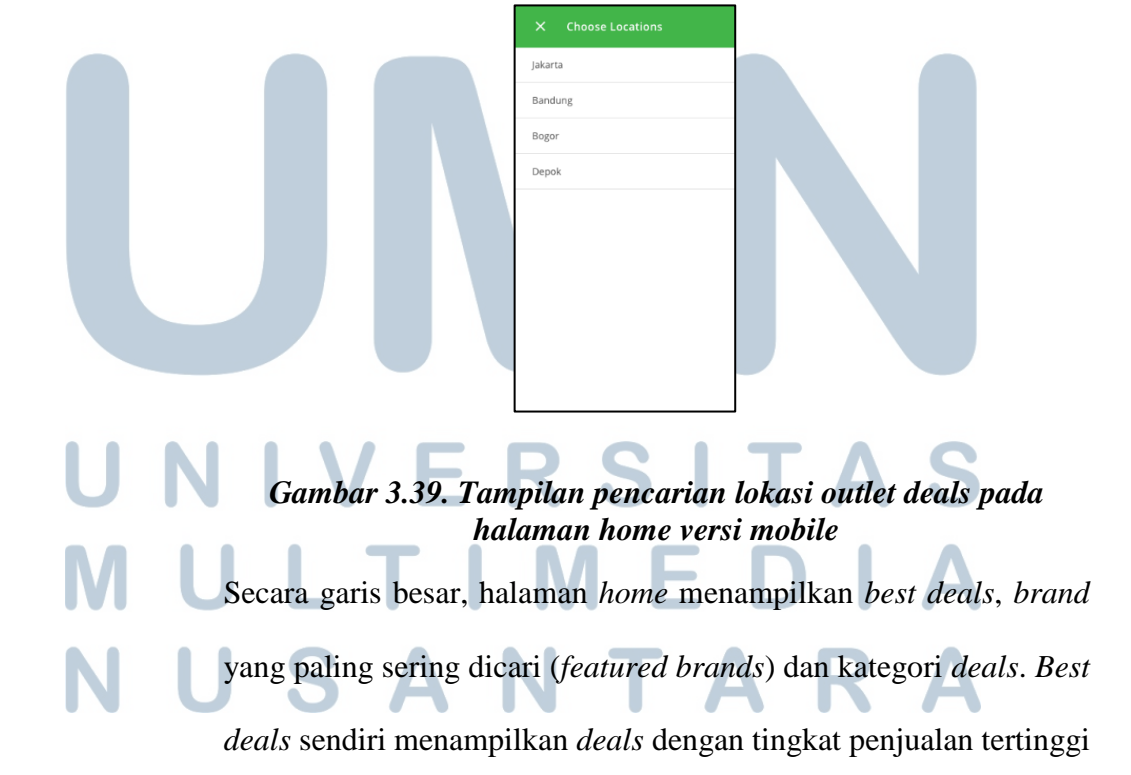

dalam rentang waktu tertentu. Pengguna juga dapat mencari *deals* berdasarkan kata kunci *deals*, dan lokasi outlet *deals*.

Berikut desain antarmuka card deals :

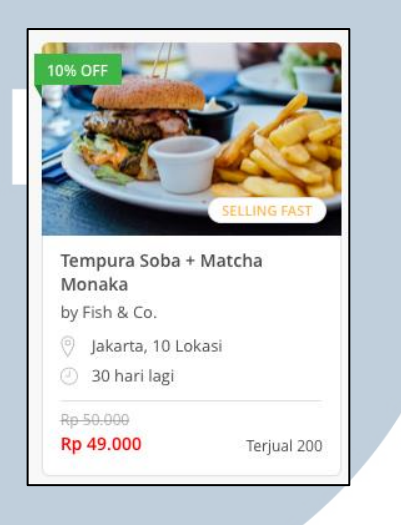

## Gambar 3.40. Tampilan desain antarmuka card deals pada versi desktop

Pada *card deals*, terdapat berbagai informasi : presentase diskon *deals, tag deals*, nama, nama *merchant deals*, lokasi, waktu, harga sebelum dan setelah diskon, jumlah terjualnya *deals*. Presentase diskon *deals* ditampilkan dalam bentuk *tag* hijau kecil yang berada disamping kiri di luar *card*. Adapun *tag deals* terdapat 3 macam; *Promotion, Selling Fast, Sold Out*.

Pada versi *mobile*, *card deals* yang terdapat dalam kategori *deals* mengalami sedikit perubahan *layout*, namun tetap memuat informasi yang sama. Tujuan dari pengubahan *layout* pada versi *mobile* ialah agar mampu menampilkan *deals* lebih banyak tanpa perlu membutuhkan banyak ruang atau *space*.

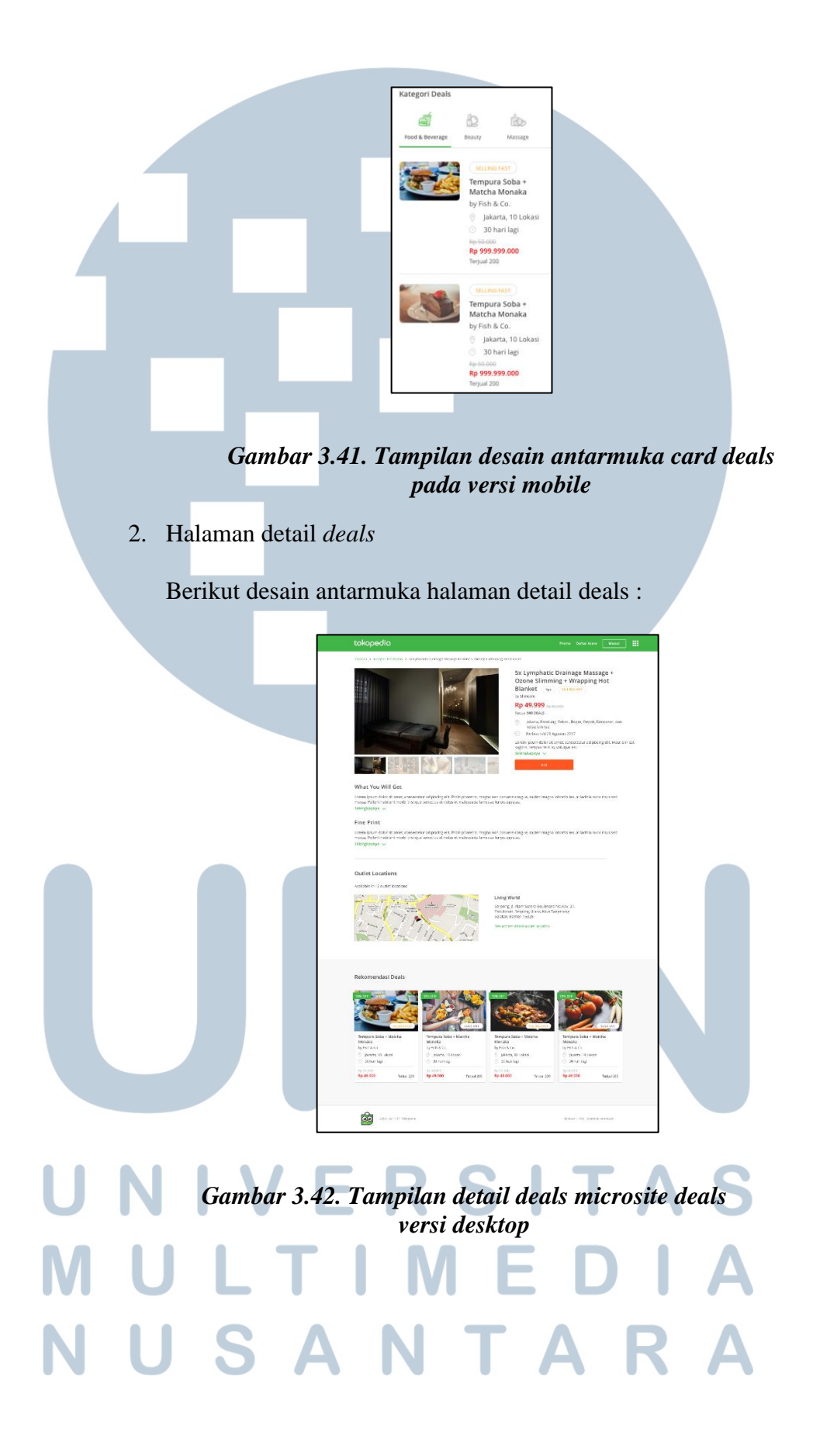

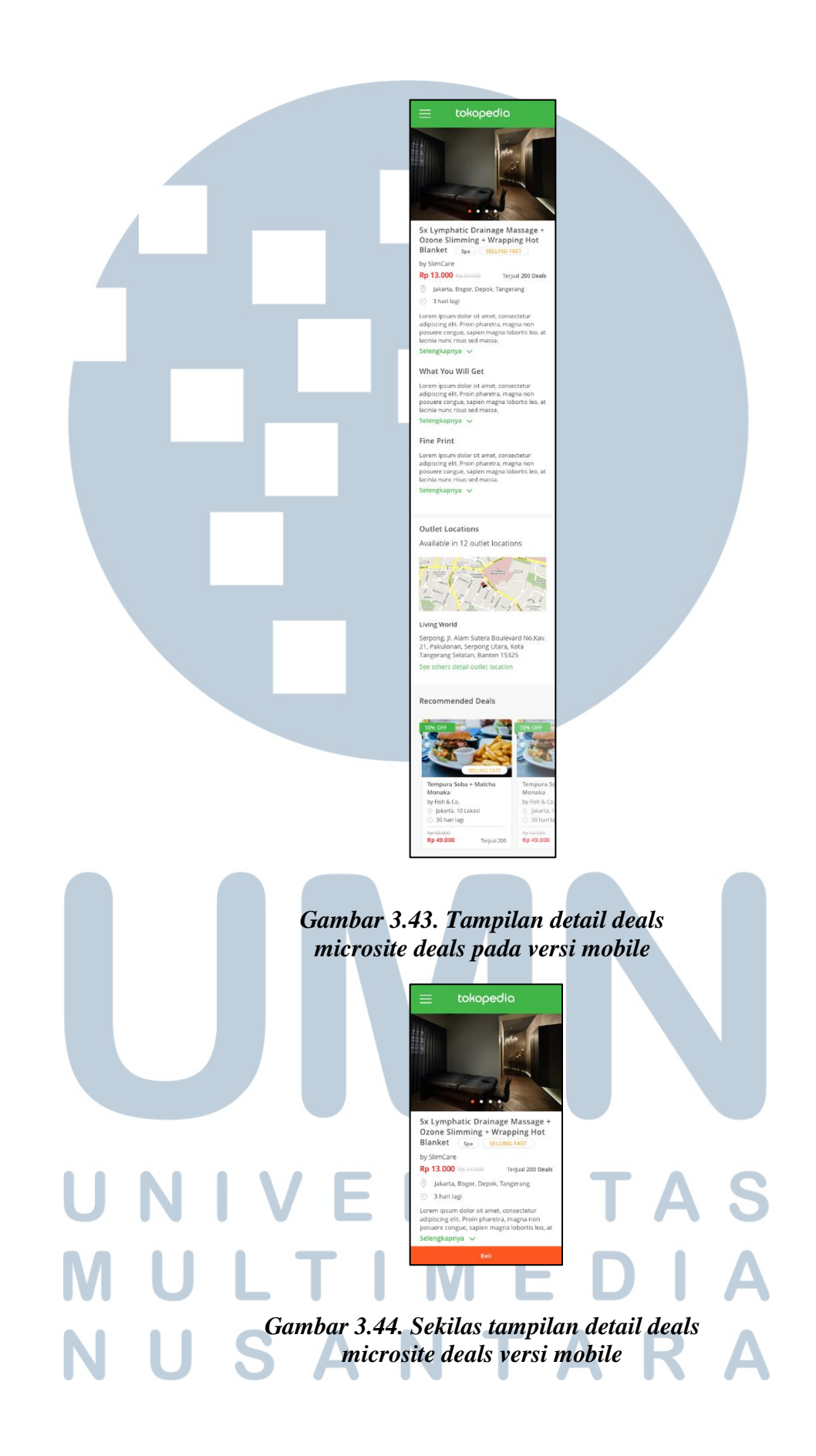

Pada halaman detail *deals*, terdapat detail *deals* itu sendiri yakni : nama *deals*, kategori, *tag deals*, nama *merchant deals*, harga sebelum dan sesudah diskon pada *deals*, jumlah *deals* yang terjual, kota penukaran, masa berlaku *deals*, deskripsi singkat mengenai *deals*, keuntungan atau apa yang didapatkan dari pembelian *deals*, ketentuan *deals*, lokasi *outlet merchant*, dan rekomendasi *deals*. Setiap *deals* bisa memiliki 1 atau lebih gambar *deals* lainnya. Gambar *deals* lainnya diletakkan dalam *thumbnails* gambar pada versi *desktop* dan *carousel* pada versi *mobile*.

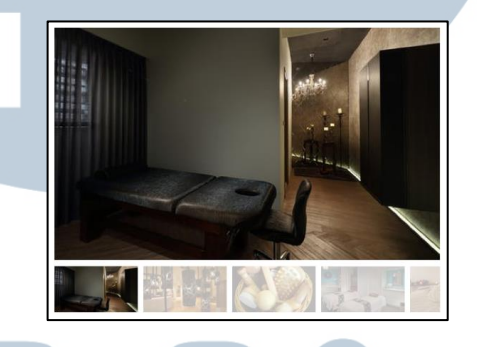

Gambar 3.45. Tampilan thumbnails gambar pada halaman detail deals versi desktop

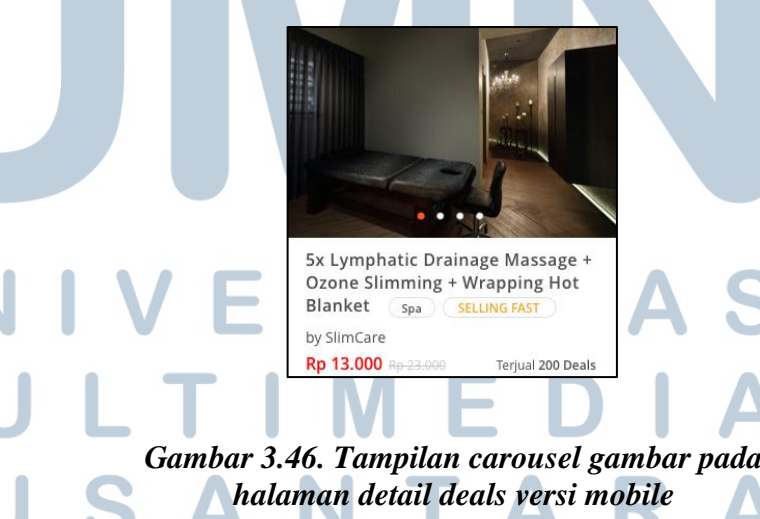

Halaman ini juga menampilkan lokasi *outlet merchant* secara detail, yakni alamat lengkap dan posisi *outlet* dalam peta *Google Maps*. Pengguna dapat menemukan alamat lengkap *outlet* lainnya dengan mengklik "See others detail outlet location". Pilihan lokasi *outlet* ditampilkan dalam *modal* dan daftar *outlet* yang tersedia dapat dis*croll*.

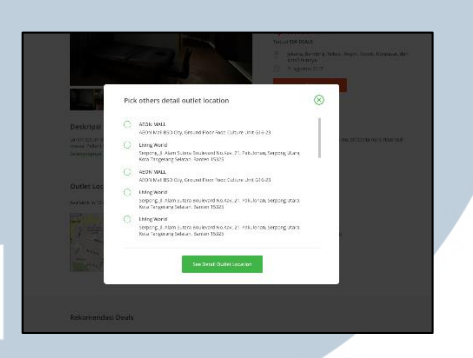

Gambar 3.46. Tampilan pilihan lokasi outlet dalam modal pada halaman detail deals

3. Halaman *search deals* 

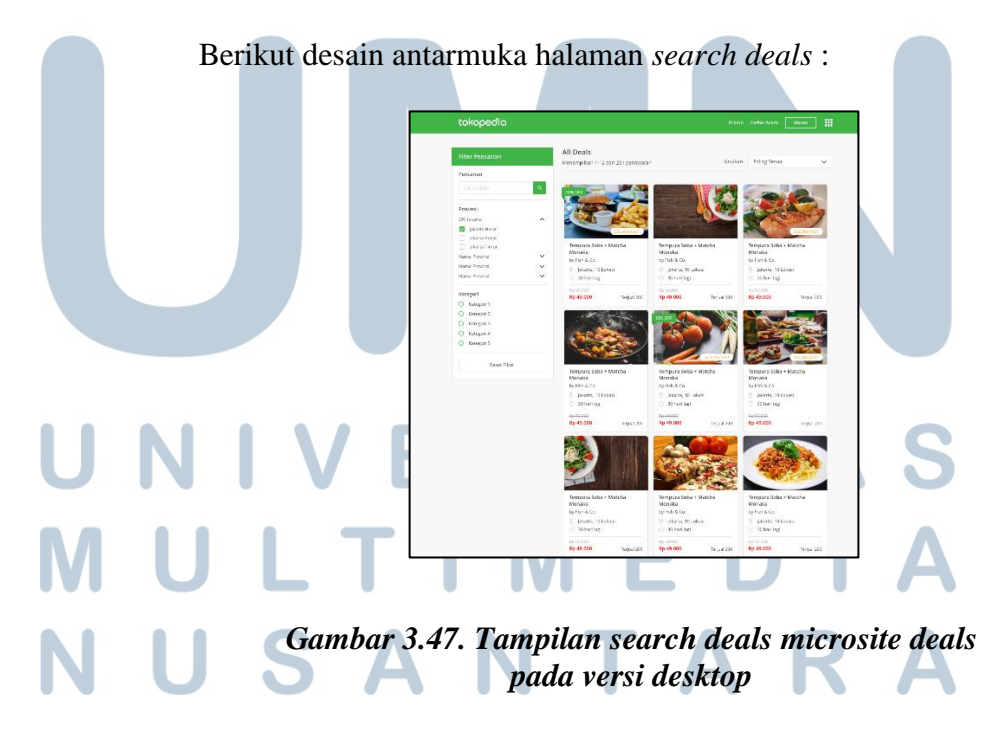

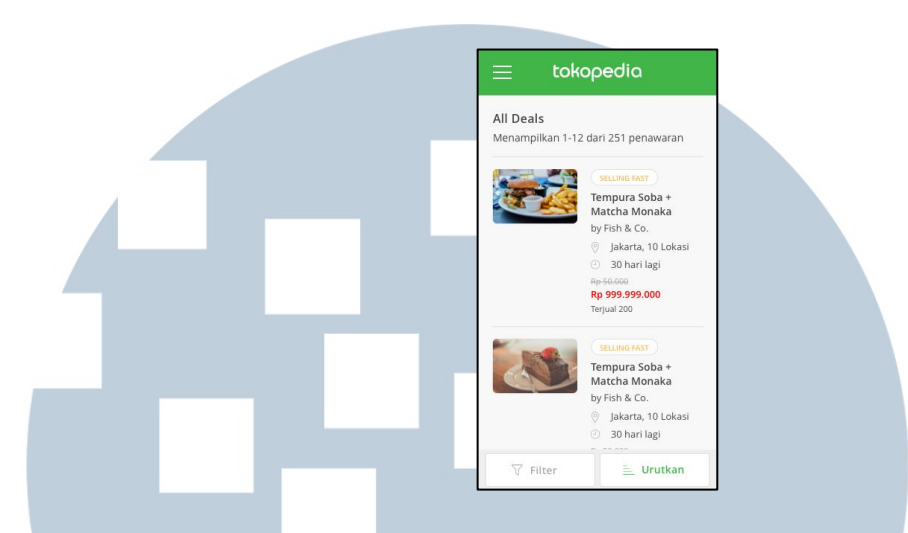

## Gambar 3.48. Tampilan search deals microsite deals pada versi mobile

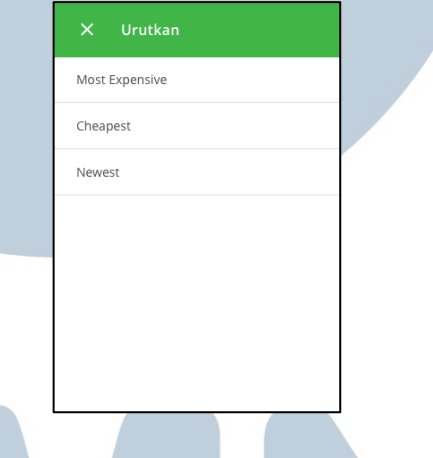

## Gambar 3.49. Tampilan sort by pada halaman search deals versi mobile

Pengguna akan diarahkan menuju halaman ini setelah memasukkan kata kunci, dan lokasi *outlet deals* di halaman *home*. Halaman ini menampilkan *deals* sesuai dengan filter pencarian pengguna. Adapun filter pencarian *deals* yakni berdasarkan kata kunci, provinsi, kategori. Terdapat pula tombol "Reset Filter" untuk mereset kembali konfigurasi yang ada di dalam filter pencarian. 4. Halaman semua brands

Berikut desain antarmuka halaman semua brands :

| tokop                | oedla                                      |             |                                            |               |                                              | Promo Doftar A    | ara Masuk 🏭                                 |
|----------------------|--------------------------------------------|-------------|--------------------------------------------|---------------|----------------------------------------------|-------------------|---------------------------------------------|
| All Bran<br>Menampil | ndis<br>Ian 1-32 dari 251 brands           |             |                                            |               |                                              |                   |                                             |
|                      | Damino Pizza<br>Jakorta Pasot<br>170 Devis | (Analysis)  | Krispy Kreme<br>Jakarta Pusat<br>178 Deals | (10000        | Durikin Danuts<br>Jakarta Pusat<br>120 Deals | ÉISXION           | Dunkin Donuts<br>Jakarta Pasat<br>170 Deale |
| -                    | Timezone<br>Jakarta Pasat<br>120 Deals     | (9)<br>(1)  | Sushi Tel<br>Jakarta Pusat<br>128 Deals    |               | Domino Pizza<br>Jakaria Pusat<br>120 Deals   |                   | Domino Pizza<br>Jakarta Pasel<br>120 Deals  |
| *                    | Domino Pizza<br>Jakarta Pusat<br>120 Deels |             | Krispy Krome<br>Jakarta Pusat<br>128 Deals | (anna         | Dunkin Donuts<br>Jakarta Pusat<br>120 Deals  | Élexantin         | Dunkin Donuts<br>Jakarta Pusat<br>130 Deele |
| -                    | Timecone<br>Jakarla Pasat<br>120 Deals     | (93)<br>30- | Sushi Tel<br>Jaharta Pusac<br>128 Deals    |               | Domino Pizza<br>Jakarta Pusat<br>120 Deals   |                   | Damino Pizza<br>Jakarta Pasat<br>120 Deals  |
| 4                    | Domino Pizza<br>jakarta Pusat<br>120 Deels | (Augustan)  | Krispy Krome<br>Jakarta Pusat<br>128 Deele | ()<br>Element | Dunkin Donuts<br>Jakarta Pusat<br>120 Deek   | Electrony.        | Dunkin Donuts<br>Jakarta Pusat<br>120 Duala |
| -                    | Timecone<br>pakarta Pasat<br>120 Deole     | and the     | Sushi Tei<br>Jakarta Pusar<br>128 Desis    |               | Domino Pizza<br>Jakarta Pusat<br>120 Dents   |                   | Damino Pizza<br>jakarta Pasat<br>120 Deals  |
| 4                    | Domino Pizza<br>jakarta Pasat<br>120 Deals | (Landard)   | Krispy Krome<br>Jakarta Pusat<br>128 Deels | (Assess       | Dunkin Donuts<br>Jakarta Pusat<br>120 Deels  | Élexant.          | Dunkin Donuts<br>Jakarta Pusat<br>120 Deels |
| -                    | Timenane<br>Jakarta Panat<br>120 Denis     | 98.9<br>3   | Sushi Tei<br>Jakarta Pusac<br>120 Desis    |               | Domino Pizza<br>Jakarta Pusat<br>120 Denis   | ٩                 | Damino Picca<br>Jakarta Pasat<br>170 Deals  |
|                      |                                            |             |                                            |               |                                              |                   | 1 2 3 4 >                                   |
|                      |                                            |             |                                            |               |                                              |                   |                                             |
| 60                   | 2020 - 2017, PTTs openie                   |             |                                            |               |                                              | Samuel (1990) (5) | oran B. Generation                          |

Gambar 3.50. Tampilan semua brands microsite deals pada versi desktop

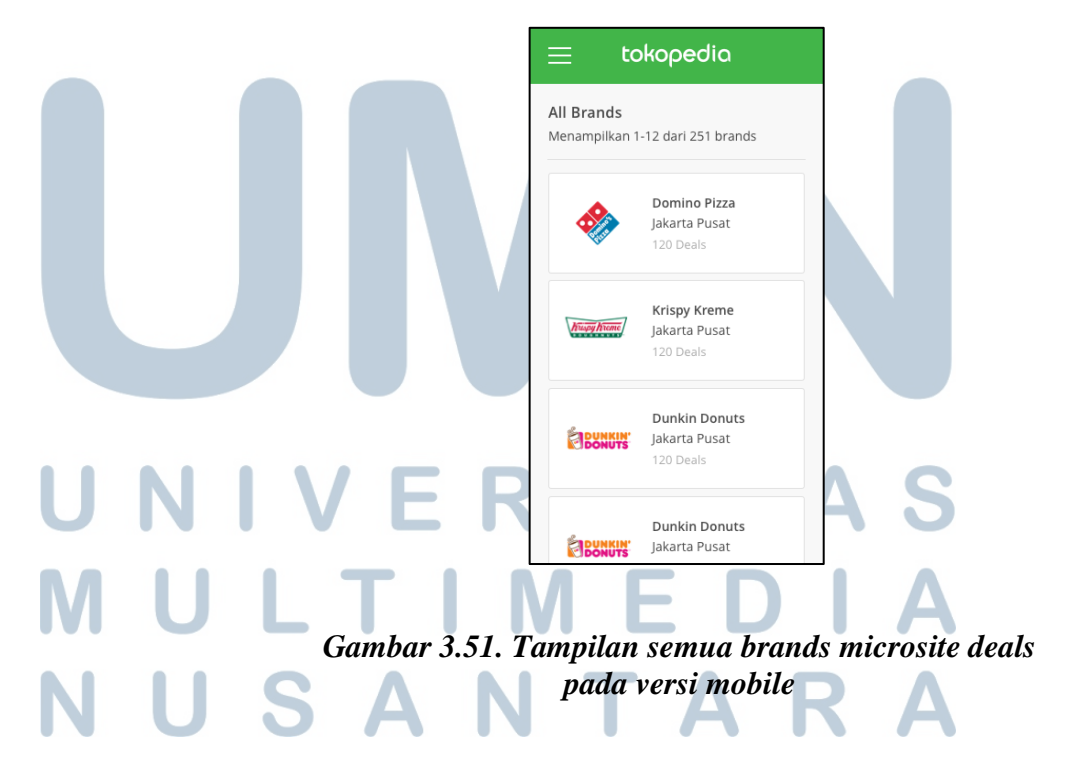

Pengguna akan diarahkan menuju halaman ini setelah memilih "Lihat Semua Featured Brand". Halaman ini menampilkan daftar *brands* yang bekerja sama dengan Tokopedia dalam menjual *deals*.

5. Halaman brand detail

Berikut desain antarmuka halaman brand detail :

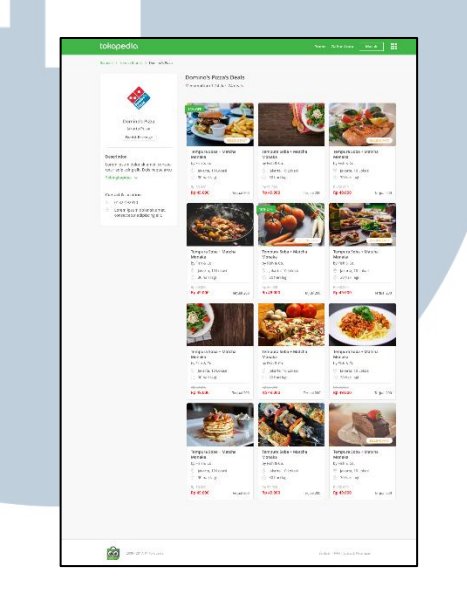

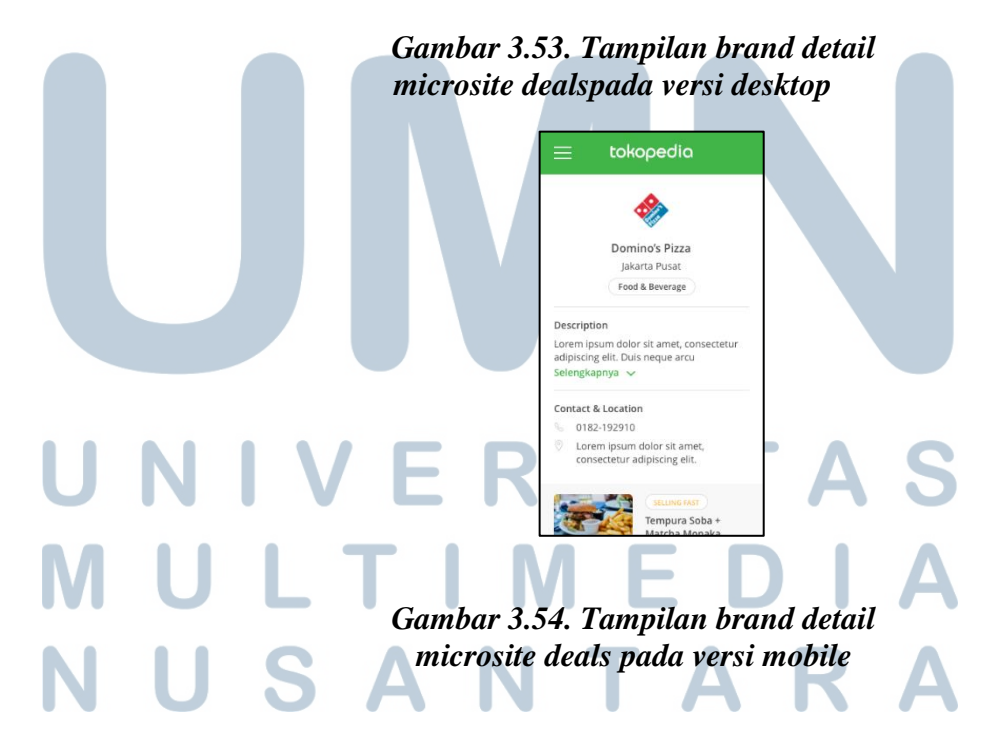

Pengguna akan diarahkan menuju halaman ini setelah memilih salah satu *brand* yang terdapat di halaman *home* ataupun halaman semua *brands*. Halaman ini menampilkan sekilas deskripsi informasi mengenai *brands*, nomor telepon, dan lokasi *outlet* atau kantor pusat *brands*, dan ragam *deals* yang dijual.

6. Halaman checkout

Berikut desain antarmuka halaman checkout :

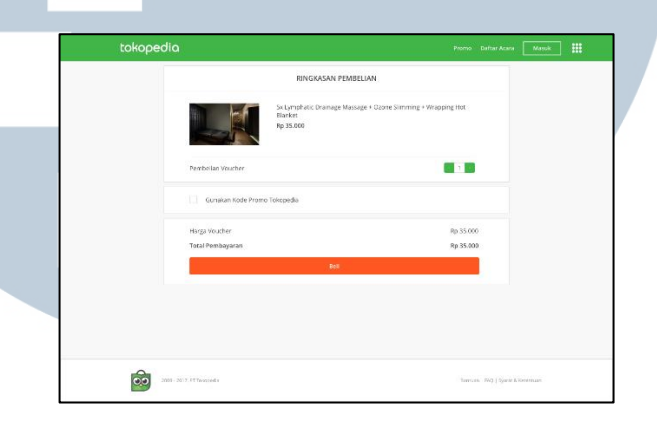

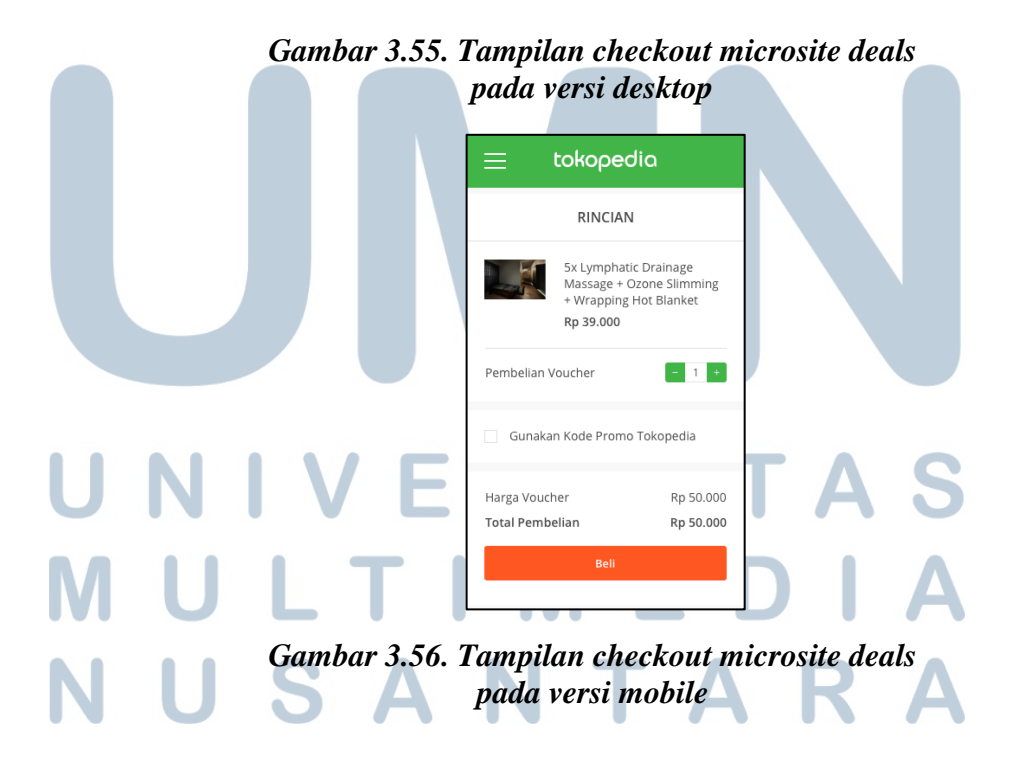

Pengguna akan diarahkan menuju halaman ini setelah menekan tombol "Beli" pada halaman detail *deals*. Halaman *checkout* menampilkan nama dan harga *deals*, serta kuantitas *deals* yang ingin dibeli. Pada halaman ini, pengguna juga dapat memasukkan kode promo Tokopedia untuk mendapatkan potongan biaya pembelian *deals* ataupun mendapatkan manfaat lainnya.

7. Halaman transaksi berhasil

Berikut desain antarmuka halaman transaksi berhasil :

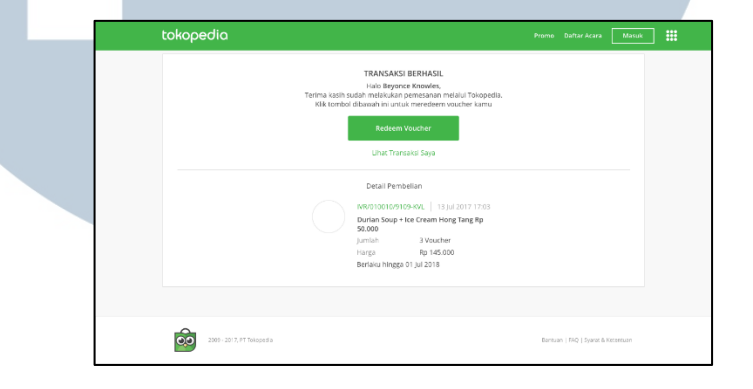

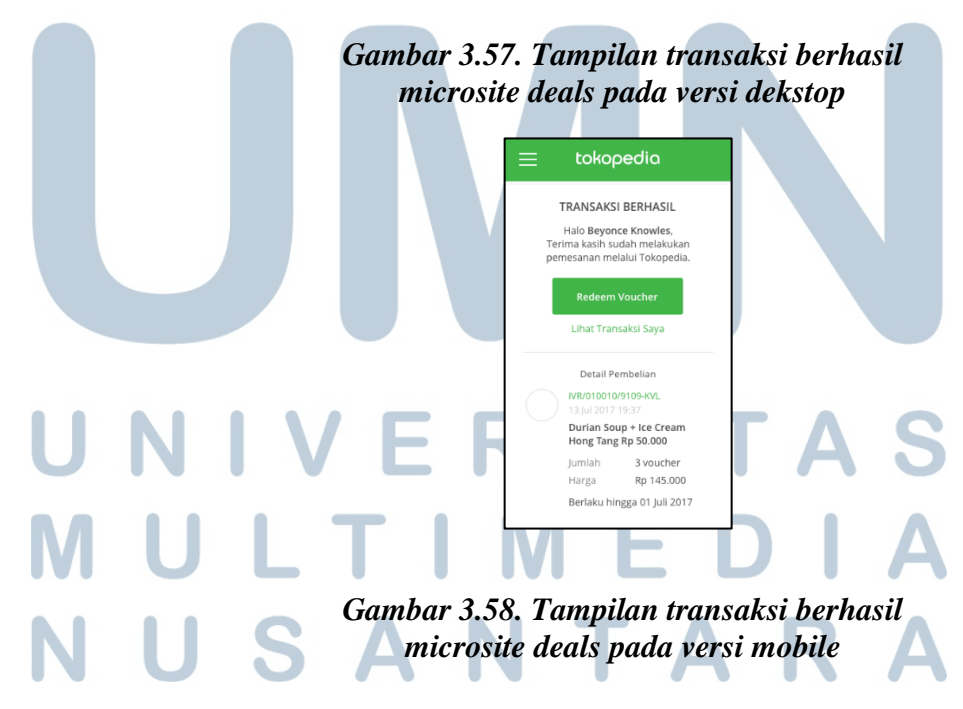

Pengguna akan diarahkan menuju halaman ini setelah menekan tombol "Beli" pada halaman *checkout*. Pada halaman ini, pengguna juga dapat menukarkan langsung *deals* yang telah dibeli.

| tokopedic | ۵          |                                             | Proma     | Daftar Acara Masuk |  |
|-----------|------------|---------------------------------------------|-----------|--------------------|--|
|           |            | TRANSAKSI BERHASIL<br>Hilo Beyonce Knowles, | kanadta   |                    |  |
|           |            | Redeem Voucher                              | $\otimes$ |                    |  |
|           | ID Voucher | Keterangan Voucher                          |           |                    |  |
|           | 12345678   | Durien Soup + Ice Cream Hong Tang Rp 50.000 | Redeem    |                    |  |
|           | 12345678   | Durion Soup + Ice Cream Hong Tang Rp 50.000 | Redeem    |                    |  |
|           | 12345678   | Durien Soup + Ice Cream Hong Tang Rp 50.000 | Redeem    |                    |  |
|           |            | Tutup                                       |           |                    |  |
|           |            |                                             |           |                    |  |
| <u> </u>  |            |                                             |           |                    |  |

## Gambar 3.59. Tampilan daftar penukaran deals microsite deals pada versi desktop

|   | × Redeem Voucher                               |  |
|---|------------------------------------------------|--|
|   | ID Voucher : 129328291                         |  |
|   | Hong Tang Rp 50.000                            |  |
|   | Berlaku s/d 1 Jan 2018                         |  |
|   | ID Voucher : 129328291                         |  |
|   | Durian Soup + Ice Cream<br>Hong Tang Rp 50.000 |  |
|   | Berlaku s/d 1 Jan 2018                         |  |
| Ŀ |                                                |  |
|   |                                                |  |
|   |                                                |  |
|   |                                                |  |

Gambar 3.60. Tampilan daftar penukaran deals microsite deals pada versi mobile

8. Halaman penukaran *deals*Desain antarmuka penukaran *deals* ini hanya menjadi acuan bagi setiap *merchant* dalam membuat halaman penukaran *deals*nya.
Penukaran *deals* sementara ini hanya bisa dilakukan pada versi *mobile*. Berikut desain antarmuka penukaran *deals* :

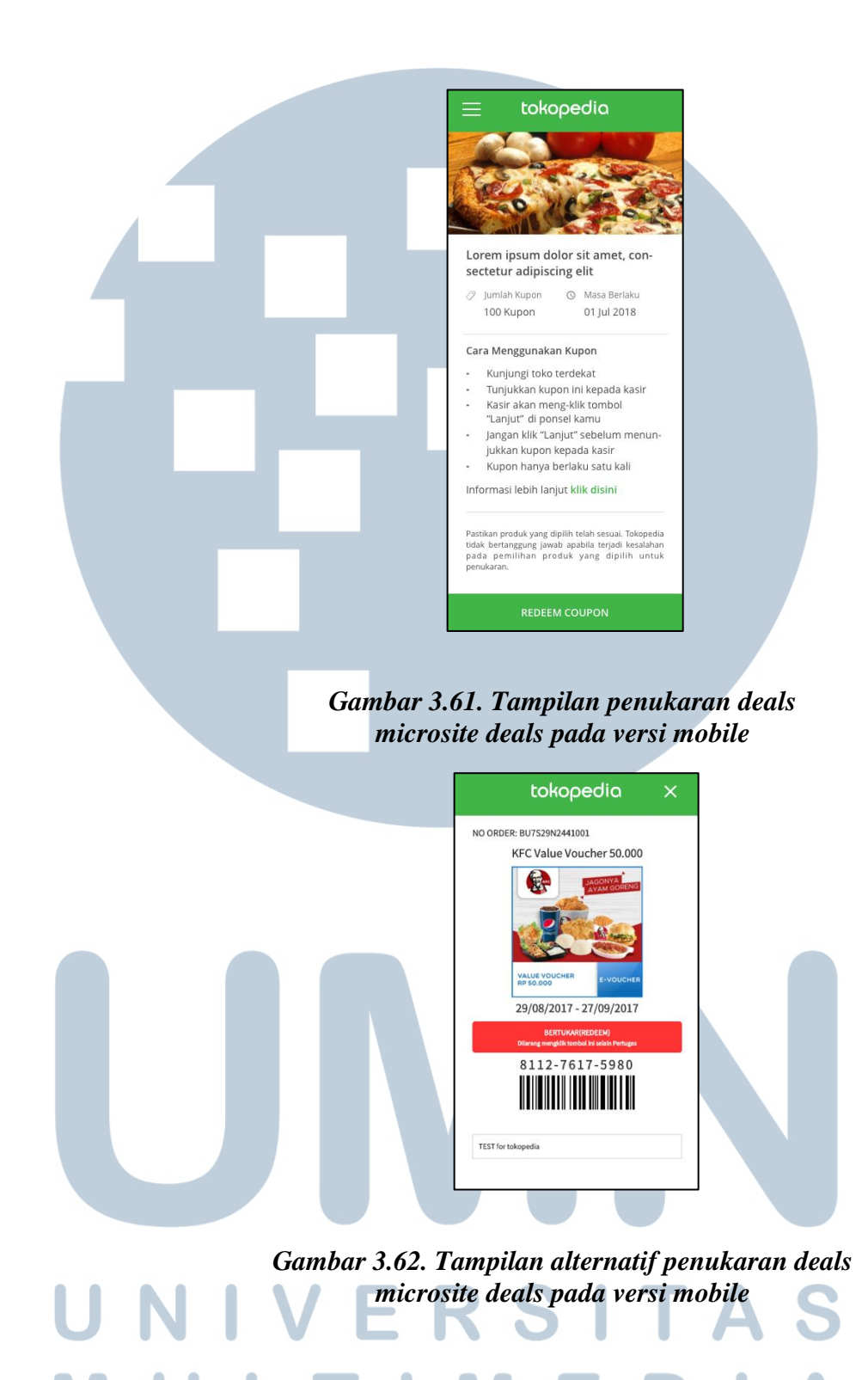

Perancangan desain antarmuka..., Elisabeth, FTI UMN, 2017

# 3.2.7. Perancangan desain antarmuka *pulsa.tokopedia.com* in *partnership with* Citibank

a. Latar belakang

Citibank berencana untuk mengadakan kerja sama dengan Tokopedia dalam transaksi pembelian produk digital. Dalam hal ini, bentuk kerja sama yang dilakukan oleh Citibank yakni menampilkan opsi pembelian produk digital milik Tokopedia pada aplikasi *mobile* milik Citibank. Sementara itu, Tokopedia menyediakan opsi pembayaran khusus dengan akun Citibank dan *Citipoint*.

b. Business requirement dan tujuan yang dicapai

Adapun tujuan utama yang ingin dicapai yakni meningkatkan jumlah transaksi produk digital yang tersedia di *pulsa.tokopedia.com* melalui aplikasi *mobile* Citibank. Berikut *business requirement*nya :

- Menambahkan atribut Citibank dalam halaman *pulsa.tokopedia.com in partnership with* Citibank
- Menyediakan opsi metode pembayaran khusus Citibank, yakni dengan debet Citibank dan *Citipoint*

# UNIVERSITAS MULTIMEDIA NUSANTARA

c. Alur pengguna

Berikut alur pengguna dalam membeli produk digital pada halaman

pulsa.tokopedia.com in partnership with Citibank :

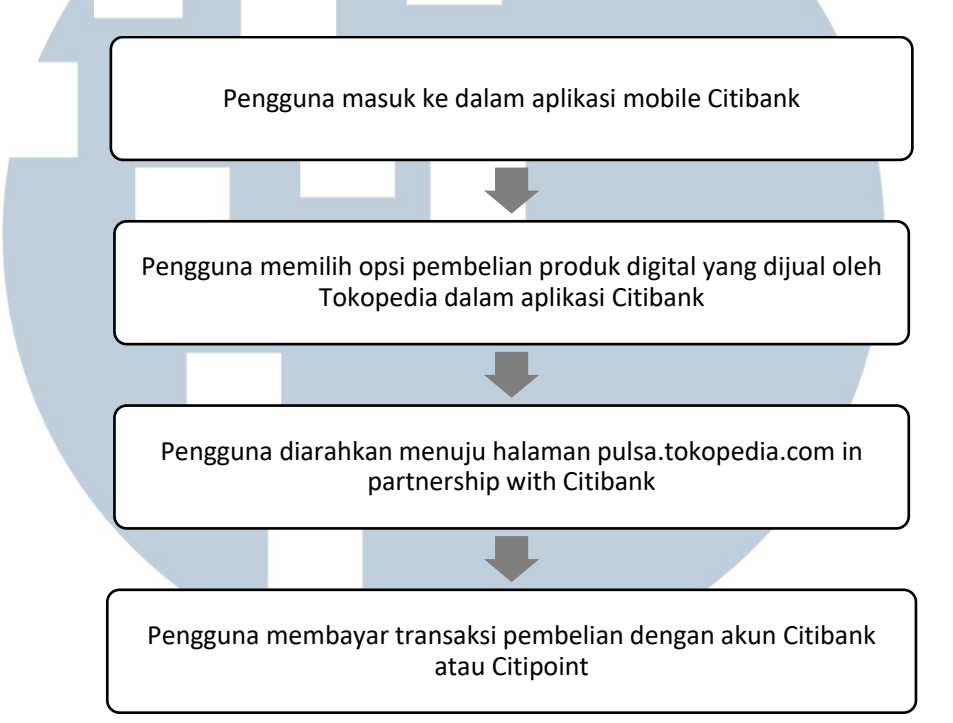

Gambar 3.63. Alur pengguna dalam membeli produk digital dalam pulsa.tokopedia.com in partnership with Citibank

# UNIVERSITAS MULTIMEDIA NUSANTARA

d. Desain antarmuka

Berikut desain antarmuka halaman pulsa.tokopedia.com in partnership

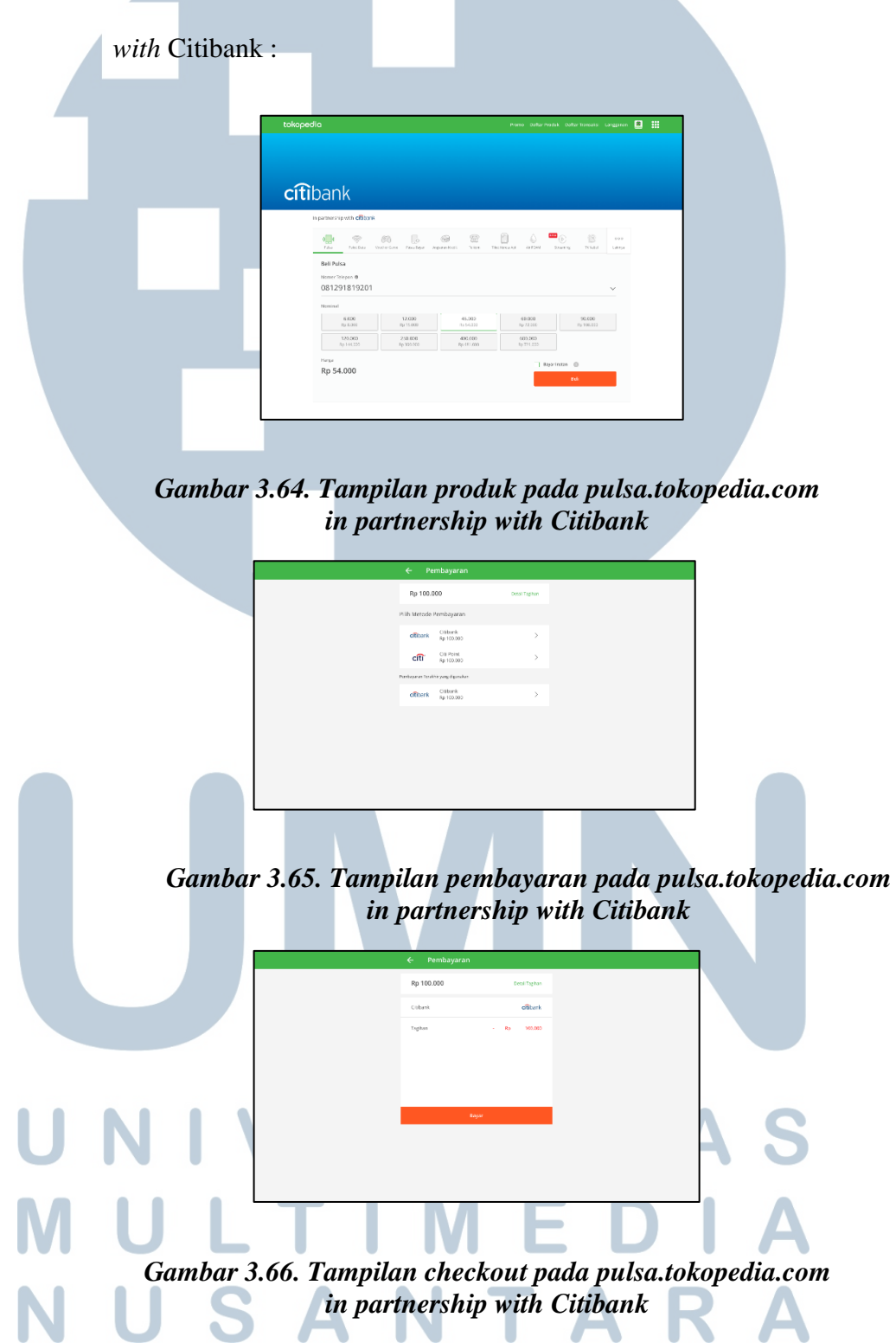

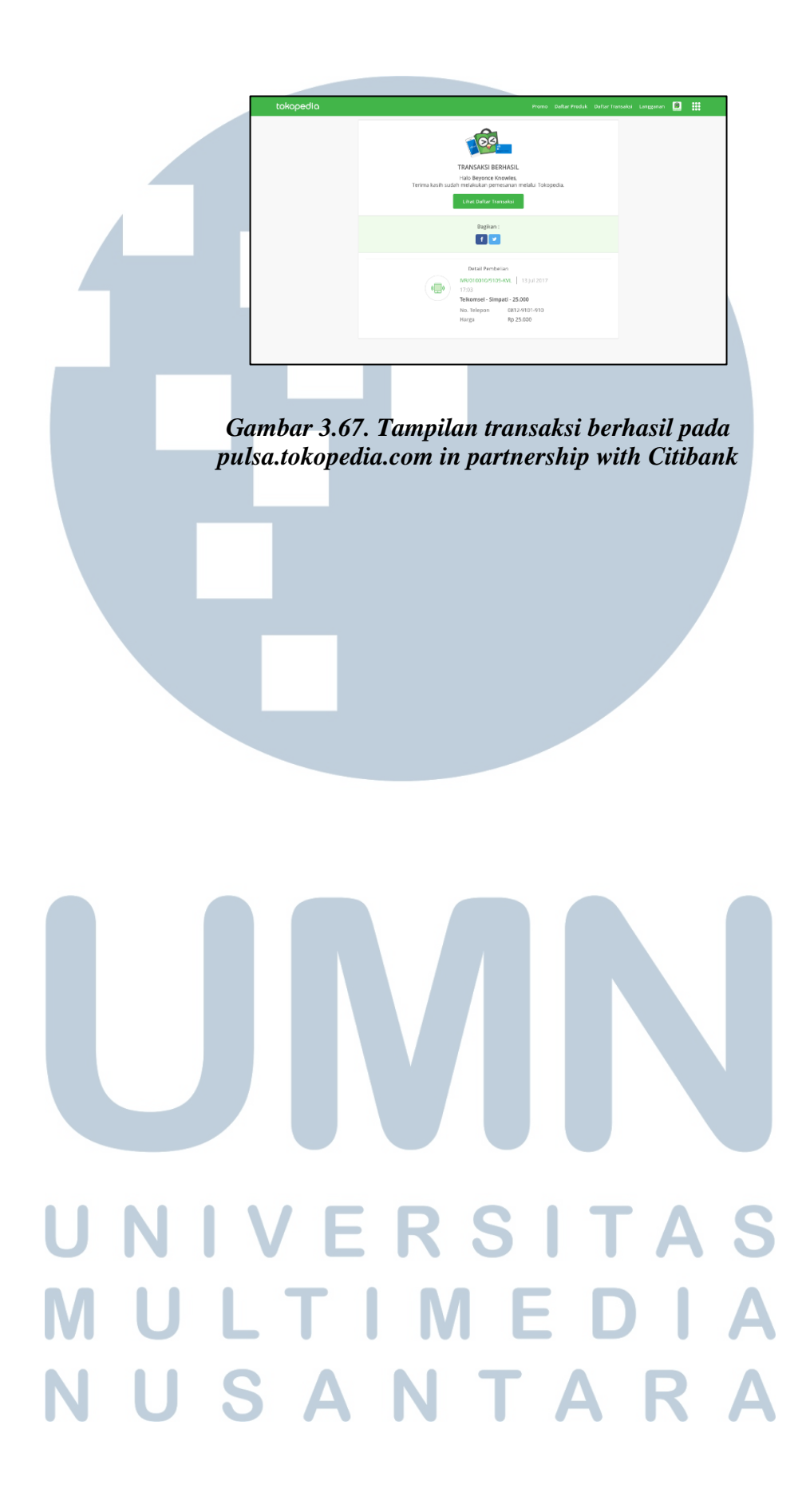

### 3.3. Kendala yang Dihadapi

Setiap tugas memiliki durasi pengerjaan dan kendalanya tersendiri. Berikut beberapa kendala secara umum dari setiap proyek yang dikerjakan :

- Sulit merancang desain antarmuka yang belum pernah dibuat sebelumnya di Tokopedia, khususnya untuk *microsites* baru.
- Kesulitan untuk menyesuaikan perubahan *requirement* suatu tugas yang berasal dari *Project Manager*. Perubahan requirement kerap kali terjadi ketika desain antarmuka tengah dikembangkan (*development stage*), dan harus disesuaikan dalam durasi yang singkat.

## 3.4. Solusi atas Kendala

Terdapat alternatif ataupun solusi yang dapat digunakan untuk mengatasi kendala tersebut, yakni :

- Mengamati setiap desain antarmuka milik kompetitor lain yang sejenis, serta mereview kembali setiap desain antarmuka yang sudah pernah dibuat dan membandingkannya dengan desain antarmuka kompetitor.
- Beradaptasi dengan semua perubahan yang terdapat dalam tugas tersebut

dan berkolaborasi dengan User Experience Designer dan Front-End Designer agar mampu menyesuaikan requirement tersebut dalam waktu yang singkat.